## SINAMICS S110 EPOS via FB283

## Control via PROFINET – Safety via PROFIsafe

**Application Description • February 2012** 

# **Applications & Tools**

Answers for industry.

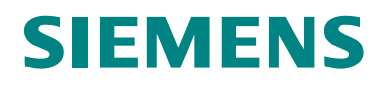

#### **Siemens Industry Online Support**

This article is taken from the Siemens Industry Online Support. The following link takes you directly to the download page of this document:

http://support.automation.siemens.com/WW/view/de/58703362

#### Caution

The functions and solutions described in this article confine themselves to the realization of the automation task predominantly. Please take into account furthermore that corresponding protective measures have to be taken up in the context of Industrial Security when connecting your equipment to other parts of the plant, the enterprise network or the Internet. Further information can be found under the Item-ID 50203404.

http://support.automation.siemens.com/WW/view/en/50203404

If you have any questions concerning this document please e-mail us to the following address:

tech.team.motioncontrol@siemens.com

You can also actively use our Technical Forum from the Siemens Industry Online Support regarding this subject. Add your questions, suggestions and problems and discuss them together in our strong forum community:

http://www.siemens.com/forum-applications

## Warranty and liability

Note

The application examples are not binding and do not claim to be complete regarding the configuration and equipping as well as possible eventualities. The application examples do not represent customer-specific solutions. They are only intended to provide support for typical applications. You are responsible in ensuring that the described products are correctly used. These application examples do not relieve you of the responsibility of safely and professionally using, installing, operating and servicing equipment. When using these application examples, you recognize that we cannot be made liable for any damage/claims beyond the liability clause described. We reserve the right to make changes to these application examples at any time without prior notice. If there are any deviations between the recommendations provided in this application example and other Siemens publications - e.g. Catalogs, then the contents of the other documents have priority.

We do not accept any liability for the information contained in this document.

Claims against us – irrespective of the legal grounds – resulting from the use of the examples described in this application example, information, programs, engineering and performance data etc. are excluded. Such an exclusion shall not apply where liability is mandatory, e.g. under the German Product Liability Act involving intent, gross negligence, or injury of life, body or health, guarantee for the quality of a product, fraudulent concealment of a deficiency or non-performance. Claims of the purchaser for compensation relating to non-performance of essential contract obligations shall be limited to foreseeable damages typically covered by a contract unless intent, willful misconduct or gross negligence is involved or injury of life, body or health. The above stipulations shall not change the burden of proof to your detriment.

It is not permissible to transfer or copy these application examples or excerpts of them without first having prior authorization from Siemens Industry Sector in writing.

## **Table of Contents**

| Warr | anty and                                                                                                    | liability                                                                                                    | 3                                                                                                    |
|------|----------------------------------------------------------------------------------------------------|----------------------------------------------------------------------------------------------------|----------------------------------------------------------------------------------------------------|
| 1    | Automa                                                                                                    | tion function                                                                                                    | 6                                                                                                    |
|      | 1.1                                                                                                    | Description of the functionality                                                                                                    | 6                                                                                                    |
| 2    | Functio                                                                                                    | nality of the function example                                                                                                    | 7                                                                                                    |
|      | 2.1<br>2.2<br>2.3                                                                                                    | Task description<br>Solution<br>Structure of the function example                                                                                                    | 7<br>7<br>7                                                                                                    |
| 3    | Compo                                                                                                    | nents required                                                                                                    | 8                                                                                                    |
|      | 3.1<br>3.2                                                                                                    | Hardware components                                                                                                    | 8<br>9                                                                                                    |
| 4    | Structu                                                                                                    | re and wiring                                                                                                    | 10                                                                                                    |
|      | 4.1<br>4.1.1<br>4.2<br>4.2<br>4.2.1<br>4.2.2                                                                                                    | Connecting-up the hardware components<br>Connecting-up PROFIsafe for PROFINET<br>PM340 with motor<br>Settings at the hardware components<br>Simulation module SM374<br>Safety digital input module SM326                                                                                                    | 10<br>10<br>11<br>11<br>11<br>11                                                                                                    |
| 5    | Downlo                                                                                                    | ad                                                                                                    | 13                                                                                                    |
|      | 5.1<br>5.2<br>5.3<br>5.4<br>5.5                                                                                                    | S7 program<br>Load the safety program<br>Setting the SINAMICS S110 IP address and device name<br>SINAMICS S110 configuration<br>Exiting the STARTER parameterizing software                                                                                                    | 13<br>13<br>13<br>18<br>20                                                                                                    |
|      |                                                                                                    |                                                                                                    |                                                                                                    |
| 6    | Using tl                                                                                                    | he application                                                                                                    | 21                                                                                                    |
| 6    | Using th<br>6.1<br>6.1.1<br>6.2<br>6.2.1<br>6.2.2<br>6.2.3<br>6.2.4<br>6.2.5<br>6.2.6<br>6.2.7<br>6.2.8<br>6.2.9<br>6.3                                                | he application<br>Via digital inputs<br>Operator control<br>Example<br>Variables table.<br>Reference – controlling the referencing operating mode<br>MDI – control of the direct setpoint input.<br>TVB – controlling traversing blocks.<br>Acyclic tasks<br>Parameters – read/write parameters.<br>Para_1_10- read/write 1-10 parameters set<br>TVBsingle – changing/reading out a traversing block.<br>TVBblock – changing/reading out a traversing block.<br>FaultBuffer – Read-out fault memory.<br>Function test of the safety functions.                                                                                                    | 21<br>21<br>21<br>22<br>22<br>22<br>23<br>25<br>27<br>28<br>27<br>28<br>31<br>34<br>36<br>38                                           |
| 6    | Using th<br>6.1<br>6.1.1<br>6.2.2<br>6.2.1<br>6.2.2<br>6.2.3<br>6.2.4<br>6.2.5<br>6.2.6<br>6.2.7<br>6.2.8<br>6.2.9<br>6.3<br>More de                                   | he application<br>Via digital inputs<br>Operator control<br>Example<br>Variables table<br>Reference – controlling the referencing operating mode<br>MDI – control of the direct setpoint input.<br>TVB – controlling traversing blocks.<br>Acyclic tasks<br>Parameters – read/write parameters.<br>Para_1_10- read/write 1-10 parameters<br>TVBsingle – changing/reading out a traversing block.<br>TVBblock – changing/reading out a traversing block.<br>FaultBuffer – Read-out fault memory.<br>Function test of the safety functions.                                                                                                    | 21<br>21<br>21<br>22<br>22<br>22<br>23<br>25<br>25<br>27<br>28<br>29<br>31<br>34<br>36<br>38<br>39                                     |
| 6    | Using th<br>6.1<br>6.1.1<br>6.2.2<br>6.2.1<br>6.2.2<br>6.2.3<br>6.2.4<br>6.2.5<br>6.2.6<br>6.2.7<br>6.2.8<br>6.2.9<br>6.3<br>More de<br>7.1<br>7.1.1<br>7.1.2<br>7.1.3 | he application         Via digital inputs         Operator control         Example         Variables table.         Reference – controlling the referencing operating mode         MDI – control of the direct setpoint input.         TVB – controlling traversing blocks         Acyclic tasks         Parameters – read/write parameters         Para_1_10- read/write 1-10 parameters         TVBblock – changing/reading out a traversing block.         TVBblock – changing/reading out a traversing block.         FaultBuffer – Read-out fault memory.         Function test of the safety functions.         etailed information         Configuration of a control         Settings in the hardware configuration         S7 program.         Call FB283.         Settings, Safety program.         Properties of the CPU         Properties of the F-DI module | 21<br>21<br>21<br>22<br>22<br>22<br>23<br>25<br>27<br>28<br>27<br>28<br>31<br>34<br>36<br>38<br>38<br>39<br>42<br>42<br>44<br>44<br>45 |

|    | 7.2.6     | Overview and settings of the position controller screen forms | 58 |
|----|-----------|---------------------------------------------------------------|----|
|    |           | Mechanics                                                     | 59 |
|    |           | Position actual value preparation                             | 60 |
|    |           | Position controller                                           | 61 |
|    |           | Monitoring                                                    | 63 |
|    | 1.2.1     | Overview and settings of the basic positioning screen forms   | 65 |
|    |           |                                                               | 60 |
|    |           | Jogging                                                       | 72 |
|    |           | Traversing blocks                                             | 76 |
|    |           | Direct setpoint input MDI                                     | 78 |
|    | 7.2.8     | Completing commissioning                                      | 80 |
|    | 7.3       | FB283 error messages                                          | 81 |
|    | 7.3.1     | single.ErrorNumbr                                             | 81 |
|    | 7.3.2     | SINAMICS S110                                                 | 83 |
|    | 7.4       | FAQ on FB283                                                  | 84 |
| 8  | Reference | ces                                                           | 85 |
|    | 8.1       | Internet links - data                                         | 85 |
| 9  | Contact.  |                                                               | 85 |
| 10 | History   |                                                               | 85 |
| 10 | riistory  |                                                               | 05 |

## **1** Automation function

## 1.1 Description of the functionality

The SINAMICS S110 frequency converter is a modular, single-axis drive with the basic positioning function. It comprises the function units Control Unit (CU) and Power Module (PM).

When using the CU305 DP, a PROFIBUS DP interface is available; with the CU305 PN there are two PROFINET interfaces. It is possible to exchange data between the converter and the control system via these interfaces.

The safety-relevant applications can be controlled via fail safe digital inputs (F-DI) or PROFIsafe in this function example the safety-relevant applications are controlled via PROFIsafe.

## 2 Functionality of the function example

## 2.1 Task description

The SINAMICS S110 should be controlled via a fieldbus (PROFIBUS or PROFINET) from an S7 300 CPU. In this case, it should also be possible to change the traversing blocks from the control system.

Optionally, the safety functions should be used.

## 2.2 Solution

In this function example, function block FB 283 is used for this purpose. FB 283 controls the cyclic communication, and offers various types of non-cyclic jobs. This also includes a function to read and write traversing blocks, but also a user-friendly option of changing or reading any parameters.

User-specific data types (User Defined Types / UDTs) are used to improve the transparency and increase the flexibility by appropriately structuring large quantities of data.

If the safety functions of the S110 are to be used, then a corresponding chapter is provided in these instructions where it is described as to how the functions are setup. You can select between Safety via F-DI and Safety via PROFIsafe. The latter requires an F-CPU.

In addition, there are extended safety functions, what are known as motion monitoring functions. These require a license and are not discussed in this example.

## 2.3 Structure of the function example

The function example is sub-divided into various steps. First of all, the technical prerequisites for use are shown and how the components are connected up.

Commissioning and operation then follow, which are shown using the function example provided.

For the case that you wish to create your own project, in Chapter 7, an explanation is provided as to how you can create your own program example.

## 3 Components required

It can also be implemented with compatible components. To do this, it may be necessary to change the hardware configuration (HW Config) or in the STARTER parameterizing tool.

## 3.1 Hardware components

Table 3-1

| Component                             | Qty. | MLFB/order number  | Note                                                                      |
|---------------------------------------|------|--------------------|---------------------------------------------------------------------------|
| Power supply<br>PS307 5A              | 1    | 6ES7307-1EA00-0AA0 |                                                                           |
| S7-300-CPU<br>CPU 315-2 PN/DP         | 1    | 6ES7315-2EH13-0AB0 | Not suitable for<br>PROFIsafe.                                            |
| S7-300-F-CPU<br>CPU 315F-2 PN/DP      | 1    | 6ES7315-2FH13-0AB0 |                                                                           |
| DI / DO simulation<br>module SM374    | 1    | 6ES7374-2XH01-0AA0 |                                                                           |
| Safety digital input                  | 1    | 6ES7326-1BK01-0AB0 |                                                                           |
| Memory Card<br>e.g. MMC 512 kB        | 1    | 6ES7953-8LJ11-0AA0 |                                                                           |
| Mounting rail                         | 1    | 6ES7390-1AE80-0AA0 |                                                                           |
| PROFINET RJ45<br>connector            | 2    | 6GK1901-1BB10-2AA0 |                                                                           |
| PROFINET cable                        | 2 m  | 6XV1840-2AH10      |                                                                           |
| SINAMICS S110 CU<br>CU305 PN – FW 4.4 | 1    |                    |                                                                           |
| SINAMICS S110 PM<br>PM340             | 1    | 6SL3210-1SB12-3AA0 |                                                                           |
| Motor<br>Synchronous<br>servomotor    | 1    | 1FK7022-5AK71-1DA0 | For Safety, a sin/cos<br>encoder is required<br>for synchronous<br>motors |

## 3.2 Software components

#### Table 3-2

| Component                          | Qty. | MLFB/Order No.                                                                                              | Note                   |
|------------------------------------|------|----------------------------------------------------------------------------------------------------|------------------------|
| STARTER V4.2<br>commissioning tool | 1    | 6SL3072-0AA00-0AG0<br>Or download from<br>http://support.automation.si<br>emens.com/WW/view/de/2<br>6233208 |                        |
| STEP 7 V5.5                        | 1    | 6ES7822-1AA01-0YA5                                                                                          | Alternatively: 5.4 SP5 |
| Distributed Safety<br>V5.4         | 1    | 6ES7833-1FC02-0YA5                                                                                          | min. 5.4 SP5           |

#### Example files and projects

The following list includes all files and projects that are used in this example. Table 3-3

| Component   | Note                                                                     |
|-------------|--------------------------------------------------------------------------|
| S110STD.zip | <this 7="" file="" includes="" project.="" step="" the="" zip=""></this> |
| S110STD.pdf | This document.                                                           |
|             |                                                                          |

## 4 Structure and wiring

The chapter describes the hardware design and how to connect up the function example.

Carefully observe the subsequent safety notes regarding the use of SINAMICS S110:

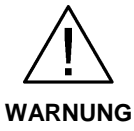

The SINAMICS S110 has components at hazardous voltage levels and controls rotating mechanical equipment, which is also hazardous. If this warning is not carefully observed, or if the notes provided in the various SINAMICS S110 instructions are not followed, then this can result in death, severe bodily injury or significant material damage.

## 4.1 Connecting-up the hardware components

### 4.1.1 Connecting-up PROFIsafe for PROFINET

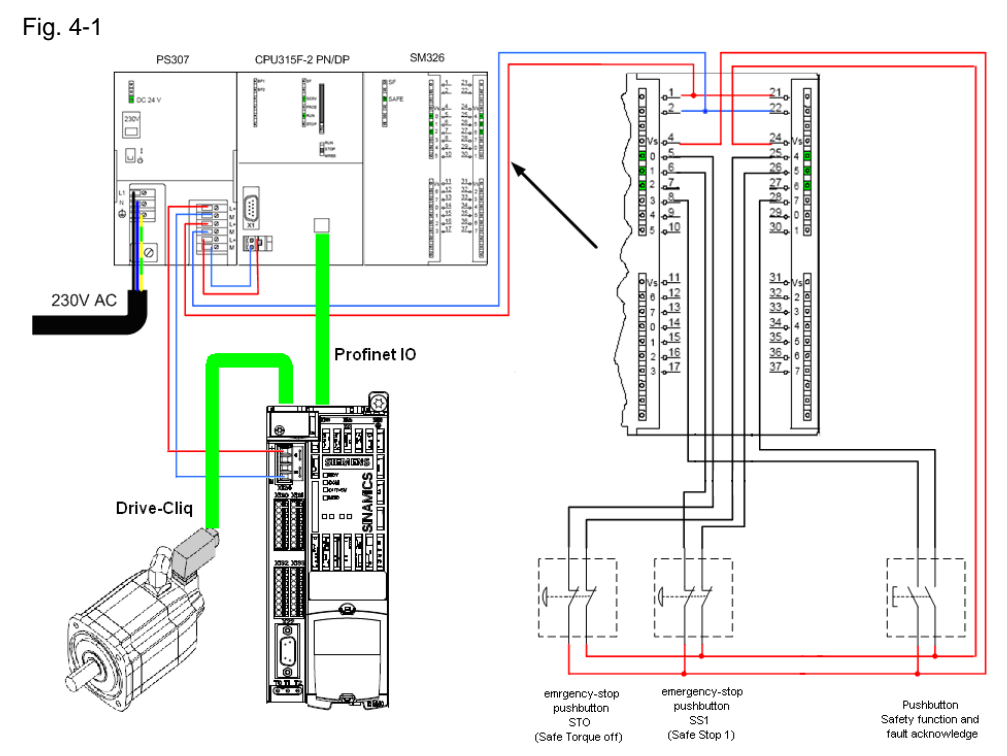

An SM326 module is used to evaluate the safety-relevant signals.

#### 4.1.2 PM340 with motor

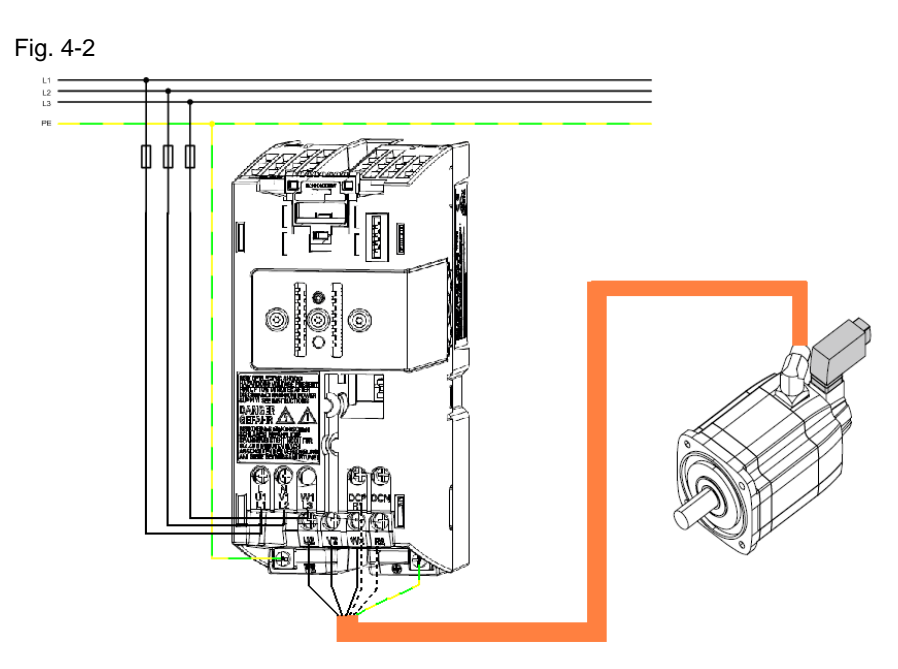

## 4.2 Settings at the hardware components

#### 4.2.1 Simulation module SM374

This module can be operated as 16 x DO (output via LED), 16 x DI (input via switch) or as combined 8 x DI / 8 x DO. The latter combination is used in this function description.

The module function is selected using a rotary switch, behind the front cover between the series of switches.

Set the function switch, as shown in the following diagram, to 16 x input.

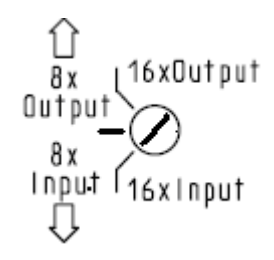

#### 4.2.2 Safety digital input module SM326

At the rear of the module, before installation, the PROFIsafe address must be set according to HW Config.

For the example, set the DIL switch as shown in the following diagram.

The number series 8-4096 can be ignored, the normal numbers to the power of two  $2^{0}$  (1) up to  $2^{9}$  (512) apply.

The upper position corresponds to 0, the lower, to the particular numerical value.

Fig. 4-3

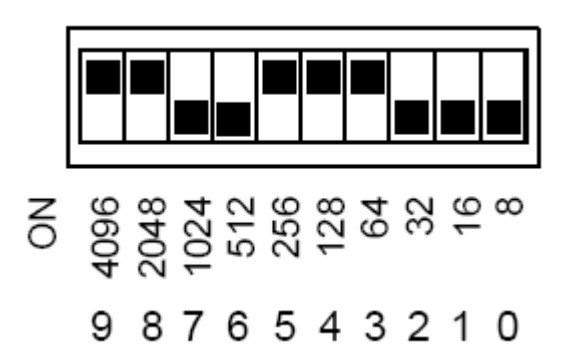

## 5 Download

## 5.1 S7 program

To download the S7 program, you require a connection between the MPI interface of your PG/PC and the MPI interface of the S7-CPU.

- Start the "SIMATIC Manager".
- De-archive the function example provided.
- Open the "S110\_FB283" project.
- Connect the control with your PG/PC via the MPI/PROFIBUS interface.
- Using "Options> Select PG/PC...", select the "AUTO" interface identification of the "MPI/PROFIBUS" interface. And configure the interface based on the results of the automatic identification.
- Select the configuration example "300\_PN\_PSA".
- Open "HW Config" and download this to the control system. After the download, close "HW Config" again.
- By loading "HW Config", it is possible that the control system interfaces have changed. Therefore, check your "PG/PC interface" and if necessary, reconfigure. To set the device addresses, please observe Chapter 5.3 Setting the SINAMICS S110 IP address and device name
- In the SIMATIC Manager, select the block folder via "CPU > S7 program > Blocks".
- Download all of the S7 program blocks into the CPU

## 5.2 Load the safety program

- In the SIMATIC Manager, select "CPU".
- Open the safety program dialog via "Options > Edit safety program".
- Press the "Download" button, and in the following dialog window that appears, press "Yes" to load the standard blocks.
- In the dialog window "Set-up access authorization" enter the password siemens.
- After the load operation has been successfully completed, you can close the "Safety program" dialog again.

## 5.3 Setting the SINAMICS S110 IP address and device name

Different than for PROFIBUS, for PROFINET the node addresses are not set per hardware, but per software. To do this, a connection is required between the PG/PC and the PROFINET interface of the SINAMICS S110 via TCP/IP.

- Connect the PROFINET cable from the SINAMICS S110 interface X01 P2 to the Ethernet interface of your PG/PC (see Chapter 4.1).
- Set the IP address and the subnet mask of the Ethernet card of your PG/PC as follows.

| Fig. 5-1                                                                                                    |                                                                                                    |
|----------------------------------------------------------------------------------------------------|----------------------------------------------------------------------------------------------------|
| Network Connections                                                                                                    |                                                                                                    |
| File Edit View Favorites Tools Advanced Help                                                                           |                                                                                                    |
| 🚱 Back 🔹 🕥 - 🏂 🔎 Search 🌔 Folders 🕼 🎲 🗙 🍤 [                                                                            | <u>.</u>                                                                                                    |
| Address 🔕 Network Connections                                                                                          |                                                                                                    |
| LAN or High-Speed Internet                                                                                             |                                                                                                    |
| LAN-Verbindung<br>Connected<br>Intel(R) PRO/100 VE Network Vot connected<br>Intel(R) PRO/100 VE Network                |                                                                                                    |
| New Connection Wizard                                                                                                  |                                                                                                    |
| 🚣 LAN-Verbindung Properties 🔹 🤶 🗙                                                                                      |                                                                                                    |
| General Advanced                                                                                                    |                                                                                                    |
| Connect using:                                                                                                    |                                                                                                    |
| Intel(R) PR0/100 VE Network Conne Configure                                                                            | Internet Protocol (TCP/IP) Properties                                                                                                    |
| This connection uses the following items:                                                                              | General                                                                                                    |
|                                                                                                    | You can get IP settings assigned automatically if your network supports<br>this capability. Otherwise, you need to ask your network administrator for<br>the appropriate IP settings. |
|                                                                                                    | Obtain an IP address automatically                                                                                                    |
| Install Uninstall Properties                                                                                           | Use the following IP address:                                                                                                    |
| Description                                                                                                    | IP address: 192 . 168 . 0 . 100                                                                                                    |
| Transmission Control Protocol/Internet Protocol. The default<br>wide area network protocol that provides communication | Subnet mask: 255 . 255 . 0                                                                                                    |
| across diverse interconnected networks.                                                                                | Default gateway:                                                                                                    |
| Show icon in notification area when connected                                                                          | Obtain DNS server address automatically  Ouse the following DNS server addresses:  Preferred DNS server:                                                                              |
|                                                                                                    | Alternate DNS server:                                                                                                    |
|                                                                                                    | Advanced                                                                                                    |
|                                                                                                    | OK Cancel                                                                                                    |

• In STARTER via "Options > Set PG/PC interface...", select the TCP/IP interface parameterization. While working through the function example, you can execute all of the additional steps via this interface.

| ccess Path                                                                 |                    |
|----------------------------------------------------------------------------|--------------------|
| Access Point of the Application:                                           |                    |
| S70NLINE (STEP 7)> TCP/IP -> Inf                                           | el(R) PRO/100 VE 🔄 |
| (Standard for STEP 7)                                                      |                    |
| Interface Parameter Assignment Used:                                       |                    |
| TCP/IP -> Intel(R) PR0/100 VE Ne                                           | Properties         |
| 🕮 PC COM-Port (USS)                                                        | Diagnostics        |
| E PC/PPI cable(PPI)                                                        |                    |
| E TCP/IP -> Intel(R) PRO/100 VE Ne                                         | Copy               |
| TCP/IP -> Intel(R) PRO/Wireless                                            | Delete             |
|                                                                            |                    |
| (Assigning Parameters to Your NDIS CPs<br>with TCP/IP Protocol (RFC-1006)) |                    |
| Interfaces                                                                 |                    |
| Add/Remove:                                                                | Select             |

• Then, in STARTER via "Target system > Edit Ethernet node..." open the "Edit Ethernet node" dialog.

Fig. 5-2

• Press the "Browse..." button.

#### Fig. 5-3

| Ethernet node                                                                                                    |                                                          |
|----------------------------------------------------------------------------------------------------|----------------------------------------------------------|
| IAC address:                                                                                                    | Nodes accessible online Browse                           |
| Set IP configuration-                                                                                                   |                                                          |
| Use IP paramete                                                                                                    | 15                                                       |
| ID a data a su                                                                                                    | Gateway                                                  |
| IF address;                                                                                                    | Do not use router                                        |
| Subnet mask:                                                                                                    | C Use router                                             |
|                                                                                                    | Address:                                                 |
| all a second second                                                                                                    | C                                                        |
| Client ID                                                                                                    | C MAL address C Device name                              |
| Client ID Client ID:                                                                                                    | MAU address     Device name                              |
| Client ID<br>Client ID:                                                                                                 | MAU address     Device name                              |
| Client ID:     Client ID:     Assign IP Config  Assign device name Device name:                                         | MAU address     Device name  uration  Assign Name        |
| Client ID     Client ID:     Assign IP Config  Assign device name Device name:  Provide name:  Provide factory: cellifi | MAL address     Device name  uration  Assign Name        |
| Client ID     Client ID:     Assign IP Config  Assign device name Device name: Reset to factory setti                   | MAL address     Device name  uration  Assign Name  Reset |

- In the dialog that is then displayed, select the SINAMICS device type nodes and press the "OK" button.
- Fig. 5-4

| Browse Network | - 2 Nodes    |                                  |                         | ×           |
|----------------|--------------|----------------------------------|-------------------------|-------------|
| Start          | I IP address | MAC address<br>08-00-06-9C-CC-AF | Device tupe<br>SINAMICS | Device name |
| Stop           | 192.168.0.1  | 08-00-06-99-55-52                | 57-300                  | pn-io       |
| 🔽 Fast search  |              |                                  |                         |             |
|                |              |                                  |                         |             |
|                |              |                                  |                         |             |
|                |              |                                  |                         |             |
| Flash          |              |                                  | _                       | >           |
|                | MAU address: | 08-00-06-9C-CC-AF                |                         |             |
| ОК             |              |                                  | Cancel                  | Help        |

• (1.) Now, under "IP address": enter 192.168.0.2" and under "Subnet mask: 255.255.255.0". (2.) Then press the "Assign IP Configuration" button.

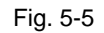

| idit Ethernet Node           |             |                      | Đ                   |
|------------------------------|-------------|----------------------|---------------------|
| Ethernet node                |             |                      |                     |
|                              |             | Nodes accessible onl | ine                 |
| MAC address: 00-1F-F         | 8-03-64-46  | <u>B</u> rowse       |                     |
| 1.                           |             |                      |                     |
| Set IP configuration         |             |                      |                     |
| Use IP parameters            |             |                      |                     |
|                              |             | Gateway              |                     |
| P address: 162               | .168.0.2    | • Do not use route   | er                  |
| Subnet mas <u>k</u> : 255    | i.255.255.0 | C Use router         |                     |
|                              |             | Address:             |                     |
| Obtain IP address from a DHC | CP server   |                      |                     |
| - Identified by              |             |                      |                     |
| Client ID                    | MAC address | 🗢 De <u>v</u> ic     |                     |
| Client ID:                   |             |                      |                     |
|                              |             |                      |                     |
| Assign IP Configuration      | 2.          |                      |                     |
|                              |             |                      |                     |
| Assign device name           |             |                      |                     |
| Device name: S110            |             | As                   | sign Name <b>4.</b> |
| 3                            |             |                      |                     |
| Reset to factory settings    |             |                      |                     |
|                              |             |                      | Reset               |
|                              |             |                      |                     |
| Claus                        |             |                      | Hale                |
|                              |             |                      | нер                 |

- (3.) After completing the IP configuration assignment, enter the device names assigned in HW Config, under "Device name:" (in this function example, "S110").
   (4.) By pressing the "Assign Name", this is then assigned to the SINAMICS S110.
- Close the screen form by pressing the "Close" button.

## 5.4 SINAMICS S110 configuration

Then download the SINAMICS S110 configuration using the STARTER parameterizing tool.

• Starting from the main path of the SIMATIC Manager, start the parameterizing software STARTER by selecting the "SINAMICS\_S110" icon and double clicking on the "Commissioning" icon.

| Fig. | 5-6 |
|------|-----|
|------|-----|

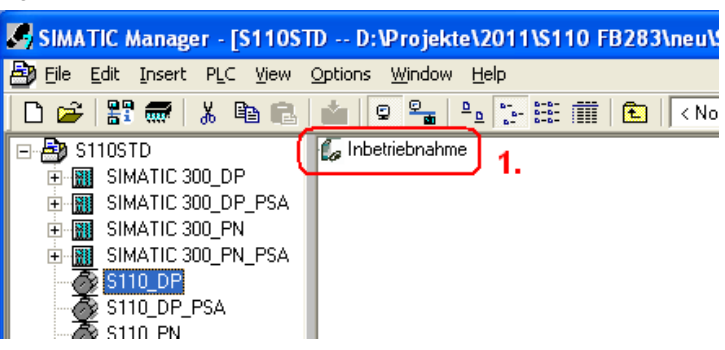

- If you have components that deviate from Chapter 3.1, then in the configuration screen form, select "Configure DDS" and follow the Wizard. In so doing, you change the motor and power unit data. (For Drive-Cliq motors, the checkmark "Read out motor again" should be activated)
- In the project navigator of the STARTER parameterizing software, then select object "S110" (1.) and press the button 2. (2.) to establish the online connection to the frequency converter.

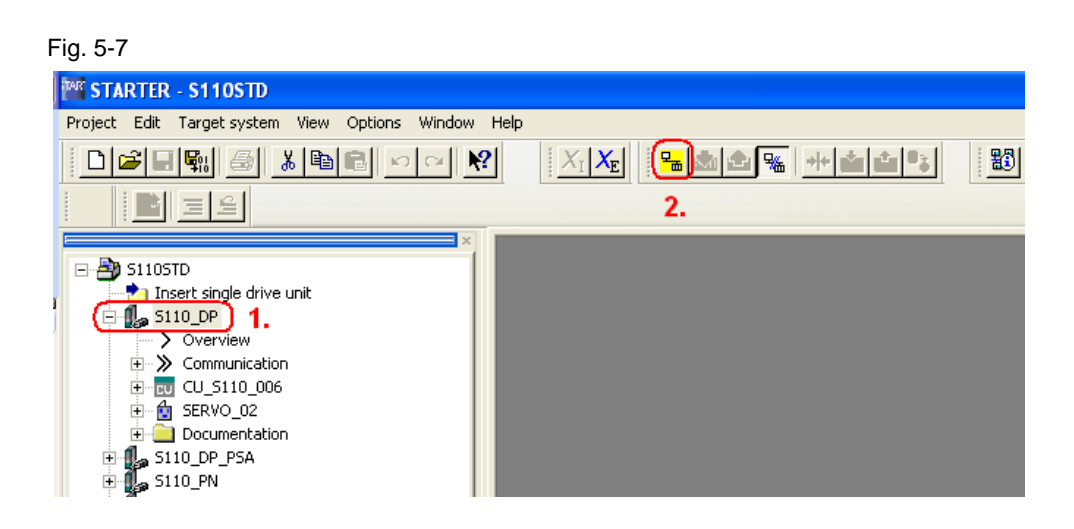

 After the online connection has been established, to download the SINAMICS S110 drive parameters, select the button It is not necessary to separately activate Safety, as the checksums are not checked at download. For details, see chapter 7.2.5.

• To activate the Safety functions, you must first go to Change settings in the Safety screen form. (2.)

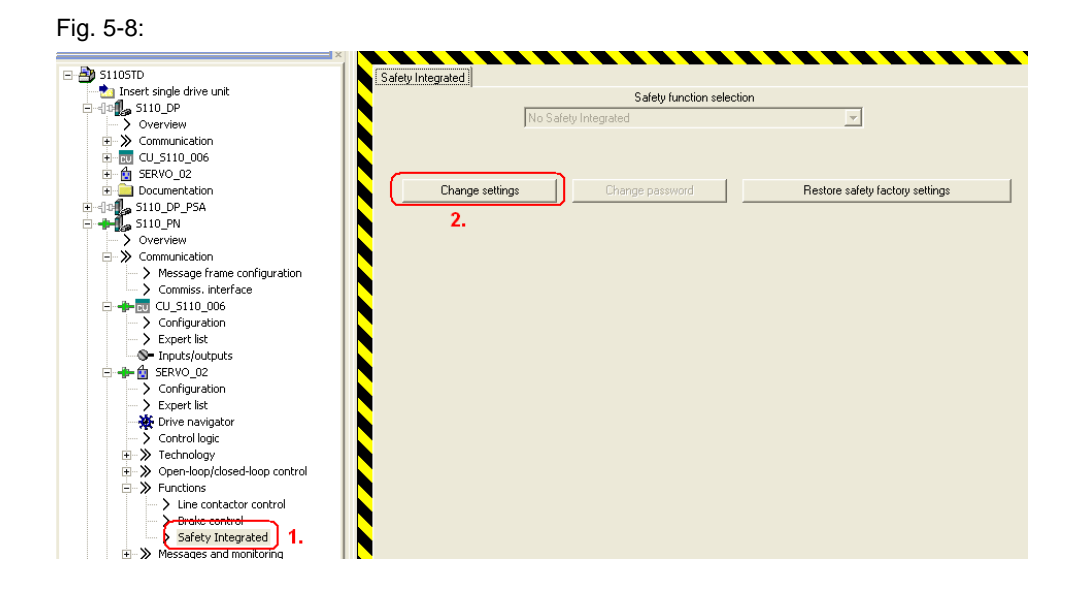

- After this, you can activate the Safety functions using Copy parameters (1.) and Activate settings (2.).
- More detailed information on the topic of Safety Integrated is provided in the S110 Function Manual.

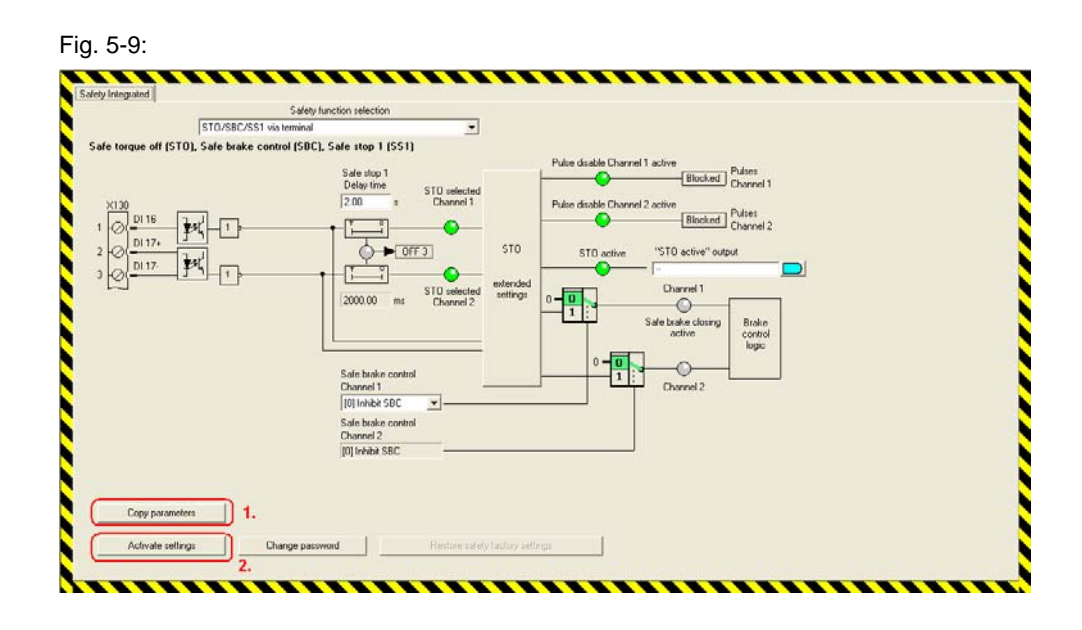

- In the subsequent screen forms, first output the checksums and then backup the data of the complete drive unit into the ROM.
- The drive is then ready for operation after a power on reset.

## 5.5 Exiting the STARTER parameterizing software

- If you do not wish to make any additional parameter settings, then you can now exit the STARTER parameterizing software.
- In the tree, select the SINAMICS S110 and transfer all parameter changes into the ROM memory of the SINAMICS S110 by pressing the button.
- Then, transfer all of the parameters into your offline project by pressing the button.
- Disconnect the connection between the PG / PC and the SINAMICS S110 by pressing the button.
- You can then exit STARTER via "Project > Exit" or by pressing the 🗵 button.

## 6 Using the application

Two options are available to use the application:

In Chapter 6.1, an S7 block is shown, which can be used in conjunction with a digital input module to control the individual functions of the S110.

How the functions are activated using different variable tables is explained in Chapter 6.2.

## 6.1 Via digital inputs

#### 6.1.1 Operator control

Table 6-1

| Bit   |                                                     |
|-------|-----------------------------------------------------|
| 1 0.0 | On/Off 1                                            |
| I 0.1 | Acknowledge                                         |
| I 0.2 | Jogging in the positive direction (jog 2)           |
| I 0.3 | Jogging in the negative direction (jog 1)           |
| I 0.4 | Start reference point approach                      |
| I 0.5 | Manually set reference point (home position)        |
| I 0.6 | MDI absolute (1) or relative (0)                    |
| I 0.7 | MDI continuous setpoint transfer (1) or signal edge |
| I 1.0 | Activate MDI                                        |
| I 1.1 | Value transfer                                      |
| I 1.2 | Reject traversing task (0)                          |
| I 1.3 | Intermediate stop (0)                               |
| I 1.4 | Traversing block selection, bit 0                   |
| I 1.5 | Traversing block selection, bit 1                   |
| I 1.6 | Traversing block selection, bit 2                   |
| I 1.7 | Traversing block selection, bit 3                   |

(The values for MDI must be set in the control, the traversing blocks in STARTER)

#### 6.1.2 Example

Acknowledge  $\rightarrow$  Deactivate continuous setpoint transfer  $\rightarrow$  Switch-on (edge)  $\rightarrow$ Traverse to the required reference point with jogging  $\rightarrow$  Set reference point  $\rightarrow$ Deactivate MDI  $\rightarrow$  Select traversing block  $0 \rightarrow$  Reject the traversing task and set intermediate stop to  $1 \rightarrow$  Activate value transfer (edge)  $\rightarrow$  Drive executes traversing block  $\rightarrow$  Set MDI to relative  $\rightarrow$  Activate MDI  $\rightarrow$  Activate value transfer (edge)  $\rightarrow$  Drive traverses by the specified position value  $\rightarrow$  Set MDI to absolute  $\rightarrow$ Drive traverses to the specified target position.  $\rightarrow$  Switching-off with Off1.

### 6.2 Variables table

#### 6.2.1 Reference – controlling the referencing operating mode

A referenced drive is necessary for absolute positioning. This axis referencing can be performed using the "Reference" variable table.

| Variable       | Significance                                                                                                    | Example                                                       |
|----------------|----------------------------------------------------------------------------------------------------|---------------------------------------------------------------|
| DB72.DBW 172   | Control word 1                                                                                                    |                                                               |
| DB72.DBX 173.0 | p0840[0] On/Off1<br>Switch-on the drive.                                                                             | 0 → 1<br>Switch-on                                            |
| DB72.DBX 213.3 | The converter has an active fault message                                                                            |                                                               |
| DB72 DBW 230   | Actual fault number                                                                                                  |                                                               |
| DB72.DBX 173.7 | p2103.0 Acknowledge fault<br>Faults are acknowledged for a positive edge.                                            |                                                               |
|                |                                                                                                    |                                                               |
| DB72.DBX 172.0 | p2589 EPOS jogging 1<br>Drive is traversed in jogging mode 1 (standard = negative traversing direction)              | 1 = traversing<br>in the negative<br>direction of<br>rotation |
| DB72.DBX 172.1 | p2590 EPOS jogging 2<br>Drive is traversed in jogging mode 2 (standard =<br>positive traversing direction)           | 1 = traversing<br>in the positive<br>direction of<br>rotation |
| DB72.DBX 172.3 | Starting referencing (active/passive)                                                                                | 0                                                             |
| DB72.DBX 177.1 | Manually setting the reference point                                                                                 | $0 \rightarrow 1$<br>Set reference<br>point                   |
| DB72.DBX 176.0 | Selecting the referencing type<br>0 = reference point approach (active)<br>1 = flying referencing (passive)          |                                                               |
| DB72.DBX 177.2 | Signal for the reference cams<br>(Required for active referencing using the<br>reference cams and encoder zero mark) |                                                               |
| DB72.DBX 176.1 | Homing start direction (active homing)                                                                               |                                                               |
| DB72.DBD 222   | Position actual value                                                                                                |                                                               |
| DB72.DBX 212.3 | Feedback signal, drive referenced                                                                                    |                                                               |

Table 6-2

#### Control example – manually setting the reference point

Switch-on the drive  $\rightarrow$  Traverse to the reference position, jogging  $\rightarrow$  Manually set the reference point. For more detailed information on referencing, see Chapter 657.2.7 Overview and settings of the basic positioning screen forms in the Referencing section.

### 6.2.2 MDI – control of the direct setpoint input

The variable table MDI is used to control the MDI operating mode, which is also called direct setpoint input.

|--|

| Variable       | Significance                                                                                                    | Example                              |
|----------------|----------------------------------------------------------------------------------------------------|--------------------------------------|
| DB72.DBW 172   | Control word 1                                                                                                    |                                      |
| DB72.DBX 173.0 | p0840[0] On/off1<br>Switch-on the drive.                                                                                                    | $0 \rightarrow 1$<br>Switching-on    |
| DB72.DBX 173.4 | p2641 EPOS reject traversing task<br>Must be "true" for traversing. For "false", the task is<br>rejected.                                                                                                    | 1<br>Do not reject<br>task           |
| DB72.DBX 173.5 | p2640 EPOS intermediate stop<br>Must be "true" for traversing. For "false", the drive<br>is stopped.                                                                                                    | 1<br>No intermediate<br>stop         |
| DB72.DBX 173.6 | (p2631 activate traversing task<br>Selected traversing task is activated.<br>If MDI is activated (p2647 = "true"), not relevant)<br>p2650 MDI setpoint transfer<br>Accepts the MDI setpoint for a positive edge. (If<br>p2649 = "false") | 0 → 1<br>Accepts the<br>MDI setpoint |
| DB72.DBX 213.3 | The converter has an active fault message                                                                                                    |                                      |
| DB72 DBW 230   | Actual fault number                                                                                                    |                                      |
| DB72.DBX 173.7 | p2103.0 Acknowledge fault<br>Faults are acknowledged for a positive edge.                                                                                                    |                                      |
| DB72.DBX 172.0 | p2589 EPOS jogging 1<br>Drive is traversed in jogging mode 1 (standard =<br>negative traversing direction)                                                                                                    | 0                                    |
| DB72.DBX 172.1 | p2590 EPOS jogging 2<br>Drive is traversed in jogging mode 2 (standard =<br>positive traversing direction)                                                                                                    | 0                                    |
| DB72.DBX 174.0 | p2648MDI positioning type"true" =absolute positioning<br>(axis must be referenced)"false" =relative positioning                                                                                                    | 0<br>Relative<br>positioning         |

| Variable       | Significance                                                                                                    | Example                               |
|----------------|----------------------------------------------------------------------------------------------------|---------------------------------------|
| DB72.DBX 174.1 | p2651 MDI direction selection, positive *)                                                                                                    |                                       |
| DB72.DBX 174.2 | p2652 MDI direction selection, negative *)                                                                                                    |                                       |
| *)             | <ul> <li>EPOS direction selection when setting up:</li> <li>Preselection, traversing direction</li> <li>The axis remains stationary if both are selected or deselected.</li> <li>EPOS direction selection when positioning and activated modulo correction and absolute positioning:</li> <li>Absolute positioning in the selected direction</li> <li>The axis positions along the shortest path if both are selected or deselected.</li> </ul> |                                       |
| DB72.DBX 174.4 | p2649 EPOS MDI transfer type, selection.<br>If "false", then the values are only transferred for a<br>positive edge of p2650.<br>If "true", the values are continuously transferred<br>and relative positioning is not permissible.                                                                                                    | 0<br>Transfer<br>setpoint for<br>edge |
| DB72.DBX 174.6 | p2653 Setting up MDI.<br>The drive is traversed with the selected velocity<br>and acceleration values for MDI with p2651<br>(positive direction) and p2652 (negative direction).                                                                                                    | 0                                     |
| DB72.DBX 174.7 | p2647 MDI selection<br>With "true", positioning is activated via MDI.                                                                                                    | 1<br>Positioning via<br>MDI           |
| DB72.DBW 180   | p2646 Velocity override<br>Scaling factor for the velocity as a %.                                                                                                    | 16384<br>(= 100%)                     |
| DB72.DBD 182   | p2642 MDI position setpoint<br>Enter the position setpoint.                                                                                                    | 360000                                |
| DB72.DBD 186   | p2643 MDI velocity setpoint<br>Enter the velocity setpoint in LU/min.                                                                                                    | 1440000<br>(= 4000 rpm)               |
| DB72.DBW 190   | p2644 MDI acceleration override<br>Scaling factor for the acceleration as a %.                                                                                                    | 16384<br>(= 100%)                     |
| DB72.DBW 192   | p2645 MDI deceleration override<br>Scaling factor for the deceleration as a %.                                                                                                    | 16384<br>(= 100%)                     |
| DB72.DBW 212   | r0052 Status word 1                                                                                                    |                                       |
| DB72.DBX 213.2 | r899.2 Operation enabled                                                                                                    |                                       |
| DB72.DBD 222   | r2521.0 Position actual value, position controller                                                                                                    |                                       |
| DB72.DBD 226   | r0063 Speed actual value, smoothed                                                                                                    |                                       |

#### Control example – relative traversing using MDI

Deselect setting up and jogging (0)  $\rightarrow$  Reject traversing task and deactivate intermediate stop (1)  $\rightarrow$  Select positioning type  $\rightarrow$  Select transfer type  $\rightarrow$  Select MDI $\rightarrow$  Enter setpoints  $\rightarrow$  Switch-on drive $\rightarrow$  Activate traversing task

For more detailed information on MDI, refer to Chapter 7.2.7 Overview and settings of the basic positioning screen forms in Section, Direct selection/MDI.

### 6.2.3 TVB – controlling traversing blocks

Traversing blocks can be controlled using the variable table TVB.

| Variable       | riable Significance Example                                                                                                    |                                      |
|----------------|----------------------------------------------------------------------------------------------------|--------------------------------------|
| DB72.DBW 172   | Control word 1                                                                                                    |                                      |
| DB72.DBX 173.0 | p0840[0] On/off1<br>Switch-on the drive.                                                                                                    | 0 → 1<br>Switching-on                |
| DB72.DBX 173.4 | p2641 EPOS reject traversing task<br>Must be "true" for traversing. For "false", the task is<br>rejected.                                                                         | 1<br>Do not reject<br>task           |
| DB72.DBX 173.5 | p2640 EPOS intermediate stop<br>Must be "true" for traversing. For "false", the drive<br>is stopped.                                                                              | 1<br>No intermediate<br>stop         |
| DB72.DBX 173.6 | (p2631 activate traversing task<br>Selected traversing task is activated.<br>p2650 MDI setpoint transfer<br>Accepts the MDI setpoint for a positive edge. (If<br>p2649 = "false") | 0 → 1<br>Activate<br>traversing task |
| DB72.DBX 213.3 | The converter has an active fault message                                                                                                    |                                      |
| DB72 DBW 230   | Actual fault number                                                                                                    |                                      |
| DB72.DBX 173.7 | p2103.0 Acknowledge fault<br>Faults are acknowledged for a positive edge.                                                                                                    |                                      |
| DB72.DBX 172.0 | p2589 EPOS jogging 1<br>Drive is traversed in jogging mode 1 (standard,<br>negative direction)                                                                                    | 0                                    |
| DB72.DBX 172.1 | p2590 EPOS jogging 2<br>Drive is traversed in jogging mode 2 (standard,<br>positive direction)                                                                                    | 0                                    |
| DB72.DBX 174.7 | p2647 MDI selection<br>With "false", positioning via MDI, which has priority,<br>is deactivated.                                                                                  | 0<br>Deactivate MDI                  |
| DB72.DBB 175   | Traversing block number                                                                                                    | 0<br>Select<br>traversing block<br>0 |
| DB72.DBX 175.0 | p2625 Traversing block selection, bit 0<br>Weighting: $2^0 = 1$                                                                                                    |                                      |
| DB72.DBX 175.1 | p2626 Traversing block selection, bit 1<br>Weighting: $2^1 = 2$                                                                                                    |                                      |
| DB72.DBX 175.2 | p2627 Traversing block selection, bit 2<br>Weighting: $2^2 = 4$                                                                                                    |                                      |
| DB72.DBX 175.3 | p2628 Traversing block selection, bit 3 Weighting: $2^3 = 8$                                                                                                    |                                      |
| DB72.DBX 175.4 | p2629 Traversing block selection, bit 4 Weighting: $2^4 = 16$                                                                                                    |                                      |

| Variable       | Significance                                                   | Example |
|----------------|----------------------------------------------------------------|---------|
| DB72.DBX 175.5 | p2630 Traversing block selection, bit 5 Weighting: $2^5 = 32$  |         |
| DB72.DBW 212   | r0052 Status word 1                                            |         |
| DB72.DBX 213.2 | r0899.2 Operation enabled                                      |         |
| DB72.DBB 215   | Active traversing block                                        |         |
| DB72.DBX 215.0 | r2670.0 Active traversing block bit 0<br>Weighting: $2^0 = 1$  |         |
| DB72.DBX 215.1 | r2670.1 Active traversing block bit 1<br>Weighting: $2^1 = 2$  |         |
| DB72.DBX 215.2 | r2670.2 Active traversing block bit 2<br>Weighting: $2^2 = 4$  |         |
| DB72.DBX 215.3 | r2670.3 Active traversing block bit 3<br>Weighting: $2^3 = 8$  |         |
| DB72.DBX 215.4 | r2670.4 Active traversing block bit 4<br>Weighting: $2^4 = 16$ |         |
| DB72.DBX 215.5 | r2670.5 Active traversing block bit 5<br>Weighting: $2^5 = 32$ |         |
| DB72.DBD 222   | r2521.0 Position actual value, position controller             |         |

#### Control example – starting traversing block 0

Deselect jogging (0)  $\rightarrow$  Reject traversing task and deactivate intermediate stop (1)  $\rightarrow$  Deselect MDI (0)  $\rightarrow$  Enter traversing the block number  $\rightarrow$  Switch-on drive $\rightarrow$ Activate traversing block

For more detailed information on MDI, refer to Chapter 7.2.7 Overview and settings of the basic positioning screen forms in Section, Direct selection/MDI.

#### 6.2.4 Acyclic tasks

Using acyclic tasks, in addition to the cyclic telegrams, data can be sent and received To do this, the cyclic tasks must be individually initiated.

The advantage of acyclic tasks is that also parameters can be addressed, which cannot be addressed using cyclic communication. Further, you can process a larger data quantity.

It should be noted that not just any number of acyclic tasks can be called. The reason for this is that the control system can only simultaneously process a limited number of tasks, and while processing the task, the drive rejects other tasks.

More information on the number of acyclic tasks that can be simultaneously processed is provided under the following link http://support.automation.siemens.com/WW/view/de/32210587

With the task interface, two types of acyclic tasks can be started:

- Parameter tasks
- Special tasks

Using the parameter tasksi, normally a single parameter task is started. The number that has been entered into tasksi corresponds to the parameters to be processed. However, there is also a reserved area, which is not available for parameter tasks, but instead starts special tasks.

#### List of special tasks

- 30000: Read/write individual traversing blocks.
- 30001: Read/write traversing blocks
- 30002: Read-out fault memory
- 30010: Read/write up to 10 parameters
- 30011: Preassign traversing blocks 0 to 63 (only S120, not possible for S110)

### 6.2.5 Parameters – read/write parameters

Individual parameters can be accessed using this variable table.

| Table | 6-5 |
|-------|-----|
|-------|-----|

| Variable      | Significance                                                                                                    | Example                                         |
|---------------|----------------------------------------------------------------------------------------------------|-------------------------------------------------|
| DB72.DBW 16   | tasksi<br>Specification of the <b>parameter number</b>                                                                                   | 1135<br>Parameter for<br>OFF3 ramp-down<br>time |
| DB72.DBW 18   | ind<br>Subparameter number, subindex                                                                                                    | 0<br>Index 0                                    |
| DB72.DBD 20   | Data<br>Contains the parameter value to be written to or<br>read out                                                                     | 5.0<br>Set a down ramp<br>of 5 seconds          |
| DB72.DBX 14.0 | RD<br>Starts a read task. The parameter value is saved<br>in "Data".                                                                     | 0<br>No read task                               |
| DB72.DBX 14.1 | WR<br>Starts a write task. The value from "Data" is<br>written to the converter.                                                         | 0 → 1<br>Start write task                       |
| DB72.DBX 14.3 | busy<br>Transfer is active.                                                                                                    |                                                 |
| DB72.DBX 14.2 | Done<br>The task was successfully executed.                                                                                              |                                                 |
| DB72.DBX 14.7 | Error<br>The task was canceled with an error.                                                                                            |                                                 |
| DB72.DBW 24   | ErrorNumbr<br>If Error = "true", contains the error number with<br>which the task was canceled.<br>(see Chapter 7.3.1 single.ErrorNumbr) |                                                 |

#### Control example - changing the down ramp

Set "tasksi" (1135)  $\rightarrow$  Set index (0)  $\rightarrow$  Enter the down ramp into Data (5.0)  $\rightarrow$  Start write task with positive edge

### 6.2.6 Para\_1\_10- read/write 1-10 parameters

The list Para\_1\_10 is used to simultaneously read/write up to 10 parameters.

| Table 6-6     |                                                                                                    |                                      |
|---------------|----------------------------------------------------------------------------------------------------|--------------------------------------|
| Variable      | Significance                                                                                                    | Example                              |
| DB72.DBW 16   | tasksi<br>Contains the special task number "30010" for<br>simultaneously reading/writing up to 10<br>parameters.                         | 30010<br>Special task<br>number      |
| DB72.DBW 18   | Ind<br>Specifies the number of the first parameter task<br>to be processed.                                                              | 1                                    |
| DB72.DBD 20   | Data<br>Specifies the number of the last parameter task<br>to processed.                                                                 | 2                                    |
| DB72.DBX 14.0 | RD<br>Starts the parameter tasks as read tasks.                                                                                          | 0 → 1<br>Start read task             |
| DB72.DBX 14.1 | WR<br>Starts the parameter tasks as write tasks.                                                                                         | 0<br>No write task                   |
| DB72.DBX 14.3 | busy<br>Transfer is active.                                                                                                    |                                      |
| DB72.DBX 14.2 | Done<br>The task was successfully executed.                                                                                              |                                      |
| DB72.DBX 14.7 | Error<br>The task was canceled with an error.                                                                                            |                                      |
| DB72.DBW 24   | ErrorNumbr<br>If Error = "true", contains the error number with<br>which the task was canceled.<br>(see Chapter 7.3.1 single.ErrorNumbr) |                                      |
| Parameter 1   |                                                                                                    |                                      |
| DB72.DBW 54   | PNU_1<br>Parameter number of parameter task X                                                                                            | p2585<br>Parameter EPOS<br>jogging 1 |
| DB72.DBW 56   | Ind_1<br>Sub parameter number of parameter task X                                                                                        | 0                                    |
| DB72.DBD 58   | Data_1<br>Parameter value of parameter task X, read/to be<br>written                                                                     |                                      |
| Parameter 2   |                                                                                                    |                                      |
| DB72.DBW 62   | PNU_2<br>Parameter number of parameter task X                                                                                            | p2586<br>Parameter EPOS<br>jogging 2 |
| DB72.DBW 64   | Ind_2<br>Sub parameter number of parameter task X                                                                                        | 0                                    |
| DB72.DBD 68   | Data_2<br>Parameter value of parameter task X, read/to be<br>written                                                                     |                                      |

Copyright © Siemens AG 2012 All rights reserved

| Variable     | Significance                                            | Example |
|--------------|---------------------------------------------------------|---------|
|              |                                                         |         |
|              |                                                         |         |
|              |                                                         |         |
| Parameter 10 |                                                         |         |
| DB72.DBW 126 | PNU_10                                                  |         |
|              | Parameter number of parameter task X                    |         |
| DB72.DBW 128 | Ind_10                                                  |         |
|              | Sub parameter number of parameter task X                |         |
| DB72.DBD 130 | Data_10                                                 |         |
|              | Parameter value of parameter task X, read/to be written |         |

#### Control example - reading out the EPOS jog velocities

Set the particular parameter number (p2585 or p2586)  $\rightarrow$  Set the particular index (0)  $\rightarrow$  Enter the number of the first task (index = 1) $\rightarrow$  Enter the number of the last task (Data = 2)  $\rightarrow$  Start read task with positive edge

### 6.2.7 TVBsingle – changing/reading out a traversing block

Traversing blocks can be individually transferred in this variable table. In so doing, it must be observed that also the values that are not required for the traversing task (with a gray background in STARTER), must have a valid value if they are to be transferred. Otherwise errors will occur at data transfer.

| Tabl | ما  | 6-7 |
|------|-----|-----|
| Iap  | ie. | 0-1 |

| Variable      | Significance                                                                                                    | Example                                                                 |
|---------------|----------------------------------------------------------------------------------------------------|-------------------------------------------------------------------------|
| DB72.DBW 16   | tasksi<br>Contains the special task number "30000" for<br>reading and writing a traversing block                                                                                                    | 30000<br>Special task<br>number                                         |
| DB72.DBW 18   | Ind<br>Specifies the traversing block position 0 to 15.<br>(Corresponds to the index 1 to 16)                                                                                                    | 11<br>Processing the<br>12th traversing<br>block                        |
| DB72.DBD 20   | Data<br>No significance                                                                                                    |                                                                         |
| DB72.DBX 14.0 | RD<br>Starts to read-out the traversing block                                                                                                    | 0<br>No read task                                                       |
| DB72.DBX 14.1 | WR<br>Starts to write to the traversing block                                                                                                    | 0 → 1<br>Write traversing<br>block                                      |
| DB72.DBX 14.3 | busy<br>Transfer is active.                                                                                                    |                                                                         |
| DB72.DBX 14.2 | Done<br>The task was successfully executed.                                                                                                    |                                                                         |
| DB72.DBX 14.7 | Error<br>The task was canceled with an error.                                                                                                    |                                                                         |
| DB72.DBW 24   | ErrorNumbr<br>If Error = "true", contains the error number with<br>which the task was canceled.<br>(see Chapter 7.3.1 single.ErrorNumbr)                                                                                                    |                                                                         |
| DB72.DBB 134  | Preselection as to which parameters should be<br>transferred.Bit 0Block numberBit 1PositionBit 2VelocityBit 3AccelerationBit 4DecelerationBit 5CommandBit 6Command parameterBit 7Mode                                                               | 1011 1111<br>Transfer<br>everything except<br>the command<br>parameter. |
| DB72.DBW 136  | block_no<br>Specifies the traversing block number (-1 to 63)<br>the number must be unique. The tasks are<br>executed according to the traversing block<br>number. For -1, the traversing block is ignored.<br>(-1 can be used as often as required) | 40                                                                      |

| Variable     | Significance                                                                                                    |                                                                                                    | Example |
|--------------|----------------------------------------------------------------------------------------------------|----------------------------------------------------------------------------------------------------|---------|
| DB72.DBD 138 | position<br>Specifies the position setpoint.                                                                                                    |                                                                                                    | 45000   |
| DB72.DBD 142 | velocity<br>Specifies the velocity in [1000 LU/min].                                                                                                    |                                                                                                    | 3600    |
| DB72.DBD 146 | accel_over<br>Specifies the percentage acceleration value.                                                                                                    |                                                                                                    | 50.0    |
| DB72.DBD 150 | decel_over<br>Specifies the percentage deceleration value.                                                                                                    |                                                                                                    | 50.0    |
| DB72.DBW 154 | commandSpecifies the task type:1:Positioning2:Fixed endstop3:Endless, positive4:Endless, negative5:Wait6:GoTo7:Set_Output8:Reset_Output9:Jerk limiting                                                                                                    |                                                                                                    | 1       |
| DB72.DBD 156 | command_par<br>Also specifies the task parameter<br>WAIT: Waiting time in [ms]<br>GOTO: Block nu<br>jumped t<br>SET_Output: Setting d<br>2 or both<br>RESET_Output: Resetting<br>1, 2 or both<br>JERK: "1" activa<br>deactivat<br>FIXED STOP: Enters th<br>torque in | mber which is<br>o.<br>ligital output 1,<br>(3)<br>g digital output<br>oth (3)<br>ate or "0"<br>te.<br>le clamping<br>[Nm] |         |

| Variable                    | Significance                                                                                                    |                         | Example                              |
|-----------------------------|----------------------------------------------------------------------------------------------------|-------------------------|--------------------------------------|
| DB72.DBW 160                | mode<br>Specifies the traversing block mode.<br>Display traversing block (bit 3-0)<br>xxxx xxxx xxxx displays the traversing |                         | 0000 0000 0000<br>0000               |
|                             |                                                                                                    |                         | Display traversing<br>block (active) |
|                             | xxxx xxxx xxxx xxx1<br>block                                                                                                 | hides the traversing    | After end of<br>traversing block     |
|                             | Hiding corresponds to ignored.                                                                                               | -1 traversing block is  | Absolute<br>positioning              |
|                             | Advance (bit 7-4)                                                                                                    |                         |                                      |
|                             | xxxx xxxx <b>0000</b> xxxx                                                                                                   | End (0)                 |                                      |
|                             | xxxx xxxx <b>0001</b> xxxx                                                                                                   | Continue with stop (1)  |                                      |
|                             | xxxx xxxx <b>0010</b> xxxx                                                                                                   | Continue flying (2)     |                                      |
|                             | xxxx xxxx <b>0011</b> xxxx                                                                                                   | Continue external (3)   |                                      |
|                             | xxxx xxxx <b>0100</b> xxxx<br>(4)                                                                                            | Continue external wait  |                                      |
|                             | xxxx xxxx <b>0101</b> xxxx<br>(5)                                                                                            | Continue external alarm |                                      |
| Positioning mode (bit 11-8) |                                                                                                    |                         |                                      |
|                             | xxxx 0000 xxxx xxxx                                                                                                    | Absolute (0)            |                                      |
|                             | xxxx 0001 xxxx xxxx                                                                                                    | Relative (1)            |                                      |
|                             | xxxx 0010 xxxx xxxx                                                                                                    | Absolute positive(2)*)  |                                      |
|                             | xxxx 0011 xxxx xxxx                                                                                                    | Absolute negative(3)*)  |                                      |
|                             | *) Only when modulo correction activated                                                                                     |                         |                                      |

### 6.2.8 TVBblock – changing/reading out a traversing block

This allows traversing blocks to be transferred. In so doing it should be observed that also the values that are not required for the traversing task (with a gray background in STARTER), must have a valid value if they are to be transferred. Otherwise errors will occur at data transfer.

| Та | ble | 6-8 |
|----|-----|-----|
|    |     | 00  |

| Variable                | Significance                                                                                                    | Example                                 |
|-------------------------|----------------------------------------------------------------------------------------------------|-----------------------------------------|
| DB72.DBW 16             | tasksi<br>Contains the special task number " <b>30001</b> " for<br>reading and writing several traversing blocks                         | 30001                                   |
| DB72.DBW 18             | Ind Position of the first data block that is transferred.                                                                                | 0                                       |
| DB72.DBD 20             | Data<br>Position of the last data block that is transferred.                                                                             | 15                                      |
| DB72.DBX 14.0           | RD<br>Starts to read-out the traversing blocks.                                                                                          | 0 → 1<br>Start read task                |
| DB72.DBX 14.1           | WR<br>Starts to write to the traversing blocks.                                                                                          | 0<br>No write task                      |
| DB72.DBX 14.3           | busy<br>Transfer is active.                                                                                                    |                                         |
| DB72.DBX 14.2           | Done<br>The task was successfully executed.                                                                                              |                                         |
| DB72.DBX 14.7           | Error<br>The task was canceled with an error.                                                                                            |                                         |
| DB72.DBW 24             | ErrorNumbr<br>If Error = "true", contains the error number with<br>which the task was canceled.<br>(see Chapter 7.3.1 single.ErrorNumbr) |                                         |
| DB72.DBB 134            | Preselection as to which parameters should be transferred.<br>See chap 6.2.7 TVBsingle                                                   | 1111 1111<br>Transfer all<br>parameters |
| //traversing block<br>0 |                                                                                                    |                                         |
| DB72.DBW 264            | Block0<br>See chap 6.2.7 TVBsingle Entryblock_no                                                                                         |                                         |
| DB72.DBD 266            | Position0<br>See chap 6.2.7 TVBsingle Entry position                                                                                     |                                         |
| DB72.DBD 270            | Velocity0<br>See chap 6.2.7 TVBsingle Entry velocity                                                                                     |                                         |
| DB72.DBD 274            | Accel_over0<br>See chap 6.2.7 TVBsingle Entry accel_over                                                                                 |                                         |
| DB72.DBD 278            | Decel_over0<br>See chap 6.2.7 TVBsingle Entry decel_over                                                                                 |                                         |
| DB72.DBW 282            | Command0<br>See chap 6.2.7 TVBsingle Entry command                                                                                       |                                         |

| Variable                 | Significance                                                      | Example |
|--------------------------|-------------------------------------------------------------------|---------|
| DB72.DBD 284             | Command parameter0                                                |         |
|                          | See chap 6.2.7 TVBsingle Entry command_par                        |         |
| DB72.DBW 288             | Mode0                                                             |         |
|                          | See chap 6.2.7 TVBsingle Entry mode                               |         |
| //traversing block<br>1  |                                                                   |         |
| DB72.DBW 290             | Block1<br>See chap 6.2.7 TVBsingle Entry block_no                 |         |
| DB72.DBD 292             | Position1<br>See chap 6.2.7 TVBsingle Entry position              |         |
| DB72.DBD 296             | Velocity1<br>See chap 6.2.7 TVBsingle Entry velocity              |         |
| DB72.DBD 300             | Accel_over1<br>See chap 6.2.7 TVBsingle Entry accel_over          |         |
| DB72.DBD 304             | Decel_over1<br>See chap 6.2.7 TVBsingle Entry decel_over          |         |
| DB72.DBW 308             | Command1<br>See chap 6.2.7 TVBsingle Entry command                |         |
| DB72.DBD 310             | Command parameter1<br>See chap 6.2.7 TVBsingle Entry command_par  |         |
| DB72.DBW 314             | Mode1<br>See chap 6.2.7 TVBsingle Entry mode                      |         |
|                          |                                                                   |         |
| •                        |                                                                   |         |
| •                        |                                                                   |         |
| //traversing block<br>15 |                                                                   |         |
| DB72.DBW 654             | Block15<br>See chap 6.2.7 TVBsingle Entry block_no                |         |
| DB72.DBD 266             | Position15<br>See chap 6.2.7 TVBsingle Entry position             |         |
| DB72.DBD 270             | Velocity15<br>See chap 6.2.7 TVBsingle Entry velocity             |         |
| DB72.DBD 274             | Accel_over15<br>See chap 6.2.7 TVBsingle Entry accel_over         |         |
| DB72.DBD 278             | Decel_over15<br>See chap 6.2.7 TVBsingle Entry decel_over         |         |
| DB72.DBW 282             | Command15<br>See chap 6.2.7 TVBsingle Entry command               |         |
| DB72.DBD 284             | Command parameter15<br>See chap 6.2.7 TVBsingle Entry command par |         |
| DB72.DBW 288             | Mode15<br>See chap 6.2.7 TVBsingle Entry mode                     |         |

## 6.2.9 FaultBuffer – Read-out fault memory

#### Table 6-9

| Variable       | Significance                                                                                                    | Examples                 |
|----------------|----------------------------------------------------------------------------------------------------|--------------------------|
| DB72.DBW 16    | tasksi<br>Contains the special task number " <b>30002</b> " for<br>reading out the fault code                                            | 30002                    |
| DB72.DBW 18    | Ind<br>Not used                                                                                                    |                          |
| DB72.DBD 20    | Data<br>Not used.                                                                                                    |                          |
| DB72.DBX 14.0  | RD<br>Starts to read-out the actual fault messages                                                                                       | 0 → 1<br>Start read task |
| DB72.DBX 14.1  | WR<br>Not used                                                                                                    |                          |
| DB72.DBX 14.3  | busy<br>Transfer is active.                                                                                                    |                          |
| DB72.DBX 14.2  | Done<br>The task was successfully executed.                                                                                              |                          |
| DB72.DBX 14.7  | Error<br>The task was canceled with an error.                                                                                            |                          |
| DB72.DBW 24    | ErrorNumbr<br>If Error = "true", contains the error number with<br>which the task was canceled.<br>(see Chapter 7.3.1 single.ErrorNumbr) |                          |
| DB72.DBW 1940  | Fault entry0.fault code                                                                                                    |                          |
| DB72.DBW 1942  | Fault entry0.fault number                                                                                                    |                          |
| DB72.DBD 1944  | Fault entry0.fault time<br>Indicates the instant in time that the fault has<br>been received. Specified in [ms].                         |                          |
| DB72.DBD 1948  | Fault entry0.fault value<br>Indicates the fault value that contains<br>supplementary information for the actual fault<br>message.        |                          |
| DB72.DBW 1952  | Fault entry1.fault code                                                                                                    |                          |
| DB72.DBW 1954  | Fault entry1.fault number<br>Indicates the fault message number.                                                                         |                          |
| DB72.DBD 1956  | Fault entry1.fault time<br>Indicates the instant in time that the fault has<br>been received. Specified in [ms].                         |                          |
| DB72.DBD 1960  | Fault entry1.fault value<br>Indicates the fault value that contains<br>supplementary information for the actual fault<br>message.        |                          |
| •              |                                                                                                    |                          |
|                | Foult optru62 foult code                                                                                                    |                          |
| DD12.0011 2090 |                                                                                                    | 1                        |
| Variable      | Significance                                     | Examples |  |
|---------------|--------------------------------------------------|----------|--|
|               | Indicates the fault message number.              |          |  |
| DB72.DBW 2898 | Fault entry63.fault number                       |          |  |
|               | Indicates the fault message number.              |          |  |
| DB72.DBD 2900 | Fault entry63.fault time                         |          |  |
|               | Indicates the instant in time that the fault has |          |  |
|               | been received. Specified in [ms].                |          |  |
| DB72.DBD 2904 | Fault entry63.fault value                        |          |  |
|               | Indicates the fault value that contains          |          |  |
|               | supplementary information for the actual fault   |          |  |
|               | message.                                         |          |  |

For the fault message it should be noted that it is always arranged in blocks of 8. As a consequence, the actual fault messages that are entered in fault value 0-7 are obtained.

The last acknowledged fault cases are in fault values 8-15. At each acknowledgment, the fault values are shifted by 8 positions, until they drop out of the list after the 8th acknowledgment!

## 6.3 Function test of the safety functions

Templates for the acceptance test are available in STARTER. The acceptance document can be generated as follows.

If you are not already online, then go online now. The acceptance test can only be performed online.

| Fig. 6-1                             |
|--------------------------------------|
| 🛨 ≫ Diagnostics                      |
| 🖻 🧰 Documentation                    |
| Create acceptance documentation      |
| 🔤 📔 Created acceptance documentation |
| 🕂 🖺_ S110_DP_PSA                     |

• Double-click on "Create acceptance documentation" in order to access the associated window.

#### Fig. 6-2

| Create acceptance d             | ? 🛛                                        |                   |  |  |  |  |
|---------------------------------|--------------------------------------------|-------------------|--|--|--|--|
| Name:                           | CU_5110_006.2011_10_18.ATP_5120_Basic_V4.4 | .rtf              |  |  |  |  |
| Drive object:                   | CU_5110_006                                |                   |  |  |  |  |
| Template:                       | ATP_5120_Basic_V4.4                        | New from template |  |  |  |  |
| 🔲 Details                       |                                            |                   |  |  |  |  |
| Script:                         | Safety_Abnahme_Script                      |                   |  |  |  |  |
| ✓ Open acceptance documentation |                                            |                   |  |  |  |  |
|                                 | Create Cancel                              | Help              |  |  |  |  |

- Select the drive unit. In this case, "Servo\_02".
- For STARTER Version 4.2, there is still no template for the S110; however, you can use the template for the S120 with the Basic functions. This only differs regarding 2 points:
  - p9697 is not available for the S110.
  - S110 has no EP terminal (both signals are connected to Control Unit).
- You create the acceptance document by pressing the Create button.
- Perform the acceptance as described in the acceptance document.

# 7 More detailed information

The individual functions of the code example are explained in the following chapters, so that you are then in a position to implement your own projects.

For this function example, the described settings <u>no longer</u> have to be performed.

Deviations from the configuration example must be taken into account for the following points, and performed at the relevant position.

## 7.1 Configuration of a control

Create a project and insert a SIMATIC 300 station. Open HW Config.

## 7.1.1 Settings in the hardware configuration

Insert the control and the SINAMICS S110 with the CU305-DP into your project.

| 1 ig. 7-1                                                                                                    |             |        |              |       |             |            |  |
|----------------------------------------------------------------------------------------------------|-------------|--------|--------------|-------|-------------|------------|--|
| HW Config - [SIMATIC 300_P                                                                                                    | N (Configur | ation) | 51           | 11051 | D]          | _ 🗆 ×      |  |
| III Station Edit Insert PLC V                                                                                                    | iew Option: | s Win  | dow          | Help  |             | _ 8 ×      |  |
| -<br>  D 😅 🔓 🖩 🖏   🎒   🛱                                                                                                    | a 🖪 🛛 🏜     | ŵ      | <b>B</b> ) ( | -     | <b>₿ №?</b> |            |  |
| Image: Constraint of the system (100)       Image: Constraint of the system (100)       Image: Constraint of the system (100) |             |        |              |       |             |            |  |
|                                                                                                    |             |        |              |       |             | <b>▼</b>   |  |
| (0) UR                                                                                                    | 1 1         |        |              |       |             |            |  |
| Slot Module                                                                                                    | 0 Fi        | М      | ١            | Q     | Comment     |            |  |
| 2 <b>8</b> CPU 315-2 PN/DP                                                                                                    | 6ES7V2.6    |        | _            |       |             | <b>^</b>   |  |
| X1 MFI/DF                                                                                                    | OLOI TE.O   |        | 2047         |       |             |            |  |
| X2 FN-10                                                                                                    |             |        | 2046         |       |             |            |  |
| X21 Rot 1                                                                                                    |             |        | 2045         |       |             |            |  |
| 3                                                                                                    |             |        |              |       |             |            |  |
| 4                                                                                                    |             |        |              |       |             | <b>_</b> _ |  |
| ] * * *                                                                                                    |             |        |              |       |             |            |  |
| Press F1 to get Help.                                                                                                    |             |        |              |       |             |            |  |

You can download the GSD for the SINAMICS S110 under the following link: http://support.automation.siemens.com/WW/view/de/42705323

GSD/GSDML files are required to operate a node/station (e.g. the SINAMICS S110) on the fieldbus (PROFINET (GSDML)) and to register the device with the configuring/engineering tools.

As telegram, select Siemens telegram 111, after pressing the button. And then drag this and drop it at the first slot of the S110. You can access this list, if you click on the SINAMICS S110 icon on the work area. Also see Fig. 7-3.

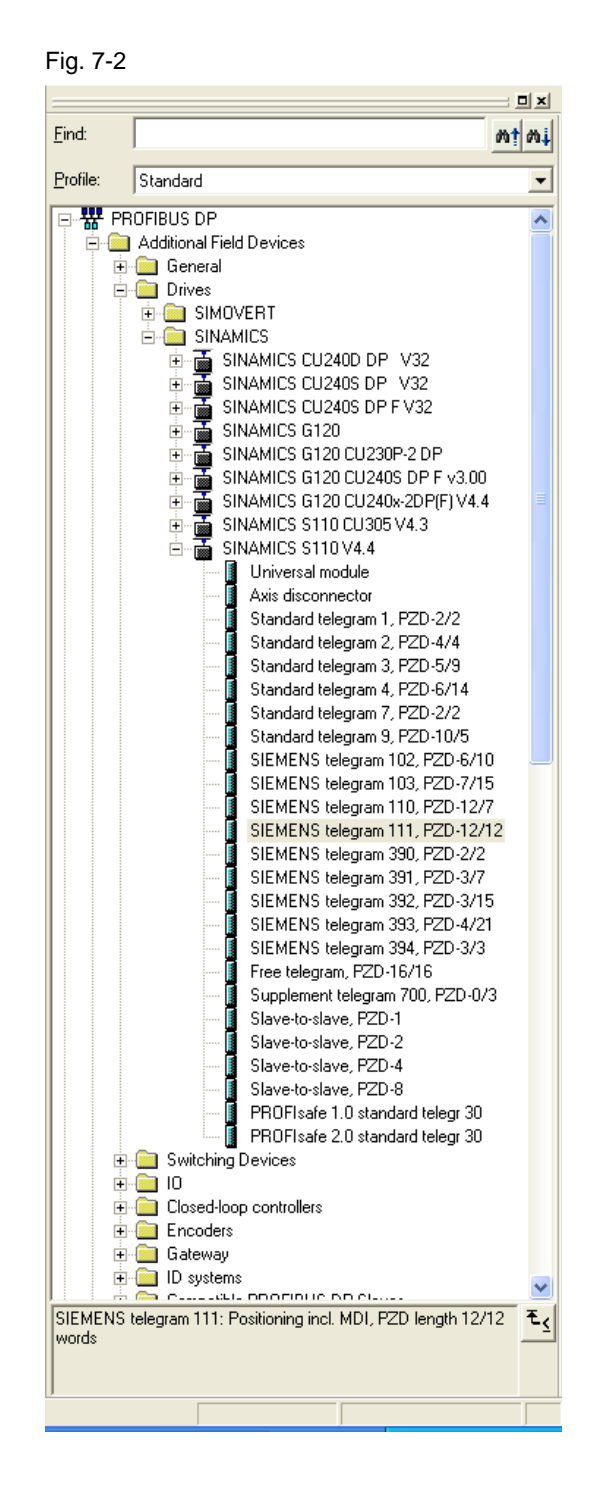

| Fig. 7-3                          |                                   |           |           |           |                 |               |         |
|-----------------------------------|-----------------------------------|-----------|-----------|-----------|-----------------|---------------|---------|
| 🖳 HW Config - [SIMATIC 300_PN (C  | Configuration) S110S              | TD]       |           |           |                 |               |         |
| 🛄 Station Edit Insert PLC View Op | tions <u>W</u> indow <u>H</u> elp |           |           |           |                 |               | _ 8     |
| D 🚅 🔓 🖳 🖳 🎒 🗈 🖻 🛛                 | 🔬 🎰 🚯 📼 👯 ()                      | ?         |           |           |                 |               |         |
|                                   |                                   |           |           |           |                 |               |         |
| 🚍 (0) UR                          |                                   |           |           |           |                 |               |         |
|                                   | <u>^</u>                          |           |           |           |                 |               |         |
| 2 CPU 315-2 F                     | PN/DP                             |           |           |           |                 |               |         |
| X2 PN-ID                          |                                   |           | _         | Et        | hernet(2): PROF | INET-IO-Syste | m (100) |
| X2 P1 Port 1                      |                                   |           |           |           |                 |               | _       |
| 3                                 |                                   |           |           |           |                 | 🚡 (1) S11     | 0       |
| 4                                 |                                   |           |           |           |                 |               |         |
|                                   |                                   |           |           |           |                 |               |         |
|                                   |                                   |           |           |           |                 |               |         |
| 1                                 |                                   |           |           |           |                 |               |         |
| ×                                 |                                   |           |           |           |                 |               | >       |
| (1) C110                          |                                   |           |           |           |                 |               |         |
|                                   |                                   |           |           |           |                 |               |         |
| Slot 🚦 Module                     | Order number                      | I address | Q address | Diagnosti | ic address:     | Comment       | Access  |
| 0 5110                            | ESL 3 040-0JA01-0AA0              |           |           | 2043*     |                 |               | Full    |
| X15 FW-10                         |                                   |           | - C       | 2042**    |                 |               | Full    |
| X75 For 7                         |                                   |           |           | 21/47*    |                 |               | Full    |
| X/3 F072                          |                                   |           |           | 20/40/*   |                 |               | FUII    |
| 1 1 Martia Janan Bairt            |                                   |           |           | 2039"     |                 |               | Fedl    |
| 12                                | 1.                                |           |           | 20007     |                 |               | 7 600   |
| 1.3 SIEMENS Telegramm 111.~       |                                   | 256279    | 256279    |           |                 |               | Full    |
| 1.4                               |                                   |           |           |           |                 |               |         |
| 2                                 |                                   |           |           |           |                 |               |         |
| ,                                 |                                   |           |           |           |                 |               |         |
| Dross E1 to get Hele              |                                   |           |           | Γ         |                 |               |         |

The fieldbus telegram (1.) between the CPU and the SINAMICS S110 comprises a standard telegram, in this particular example **Siemens telegram 111**. You can also see which I/O devices have been assigned to the device.

If you wish to use PROFIsafe, then you must also use the **PROFIsafe telegram 30**. Locate this at the first slot, and the standard telegram at the second slot.

Under (2.), you will find the diagnostic address that is required to control acyclic tasks via the FB283.

## Hinweis FB283 can only operate with the same start addresses for the I/O area.

Load the HW Config into the control system.

## 7.1.2 S7 program

Copy the FB283, the UDTs and the variable tables into the block folder. This can either be from the project example or from the library example <u>http://support.automation.siemens.com/WW/view/en/25166781</u>

#### Call FB283

Create a new FC (e.g. FC72), call this FC in the OB1.

In the FC, call FB283. The call can look like this:

```
CALL FB283, DB283
```

NR\_ACHS\_DB:=72 LADDR :=256 LADDR\_DIAG:=2042 WR\_PZD :=P#DB72.DBX172.0 BYTE 24 RD\_PZD := P#DB72.DBX212.0 BYTE 24 CONSIST :=TRUE RESTART :=FALSE AXIS\_NO :=B#16#2

## Table 7-1

| Signal     | Comment                                                                                                    |
|------------|----------------------------------------------------------------------------------------------------|
| NR_ACHS_DB | Number of the data block for the axis DB.<br>If there is still no axis DB that can be used (e.g. DB72),<br>then a new one must be created. (see the next page)                                                                                                    |
| LADDR      | Start of the I/O address of the S110 (cyclic communication $\rightarrow$ PZD)                                                                                                    |
| LADDR_DIAG | Diagnostics address of the S110 (acyclic communication), see also HW Config)                                                                                                    |
| WR_PZD     | Target area for process data, master → slave (control<br>words/setpoints)<br>Generally, the axis DB (e.g. DB72) is used here, i.e. in the<br>pointer, the same DB No. must be specified as at the<br>formal parameter "NR_ACHS_DB"<br>The start of the area to be sent is specified in the DB as<br>the start of the area (e.g. DBX172.0)<br>The pointer length depends on the telegram.<br>Standard telegram1: 4 bytes<br>Siemens telegram 111: 24 bytes<br>P#DB72.DBX172.0 BYTE 24 is obtained from this |
| RD_PZD     | Target area for process data, master <- slave (status<br>words/actual values)<br>Generally, the axis DB (e.g. DB72) is used here, i.e. in the<br>pointer, the same DB No. must be specified as at the<br>formal parameter "NR_ACHS_DB"<br>The start of the area to be sent is specified in the DB as<br>the start of the area (e.g. DBX212.0)<br>The pointer length depends on the telegram.<br>Standard telegram1: 4 bytes                                                                                |

| Signal  | Comment                                                           |
|---------|-------------------------------------------------------------------|
|         | Siemens telegram 111: 24 bytes                                    |
|         | P#DB72.DBX212.0 BYTE 24 is obtained from this                     |
| CONSIST | Please take the required setting from your hardware               |
|         | configuration.                                                    |
|         | True:                                                             |
|         | The PZD area is "constant over the complete length";              |
|         | transfer of process data in the area specified under              |
|         | WR_PZD/RD_PZD is realized with SFC 14/15.                         |
|         | False:                                                            |
|         | The PZD area is consistent over the unit. Process data is         |
|         | transferred using load/transfer commands.                         |
| RESTART | Can be used in order to re-initialize/first initialize the block. |
|         | When powering up, the first initialization is always              |
|         | independent of the value that has been set.                       |
|         | As a consequence, in almost all application cases, the            |
|         | parameter is assigned false.                                      |
| AXIS_NO | The axis No. or the DriveObject_ID (DO_ID) of the axis to         |
|         | be addressed should be specified here. As the S110 is a           |
|         | single-axis system, the DO_ID is always 2!                        |

## Axis DB

The axis DB contains all of the data that the FB283 requires to execute its functions. The declaration of the axis DB can look like this:

| Та  | ble | 7-2 |
|-----|-----|-----|
| i u | 010 |     |

| Address | Name              | Туре       |
|---------|-------------------|------------|
| 0.0     |                   | STRUCT     |
| +0.0    | Basis             | UDT30000   |
| +162.0  | MDI_Positioning   | UDT30008   |
| +252.0  | Traversing blocks | UDT30001   |
| +1928.0 | Fault memory      | UDT30002   |
| 2708.0  |                   | END_STRUCT |

The structure of the axis DB is specified by the UDTs The basis UDT must always be used. As an alternative for the UDT30008 (telegram 111), UDT30010 (telegram 110) or UDT 30009 (closed-loop speed controlled) can be used.

UDTs 30001 and 30002 are optional, and can be removed if they are not required.

## 7.1.3 Settings, Safety program

## Properties of the CPU

Before the safety functions of the CPU can be used, they must be enabled. By double-clicking on the CPU315F-2 PN/DP, the *Properties* window of the CPU opens.

| Fig. | 7-4 |
|------|-----|
|      |     |

| Properties - CPU 315F-2 PN/DP - (R0/S2)                                                                                                    |                                                                                                    |  |  |  |  |  |  |
|----------------------------------------------------------------------------------------------------|----------------------------------------------------------------------------------------------------|--|--|--|--|--|--|
| Properties - CPU 315F-2 PN/DP - (RO<br>Cycle/Clock Memory   Retentive Memory<br>General   Startup<br>Diagnostics/Clock Protection  <br>Protection level<br>• 1: Access protect. for F CPU<br>• Can be bypassed with password<br>• 2: Write-protection<br>• 3: Write-/read protection<br>Password:<br>************************************ | /S2)<br>Interrupts Time-of-Day Interrupts Cyclic Interrupts Synchronous Cycle Interrupts Communication F Parameters Web Mode Permissible cycle increase via test functions: 5 ms C I est mode |  |  |  |  |  |  |
| CPU contains safety<br>program                                                                                                    |                                                                                                    |  |  |  |  |  |  |
| ОК                                                                                                    | Cancel Help                                                                                                    |  |  |  |  |  |  |

Under the *Protection* tab, by selecting the following functions, the safety functions of the CPU are enabled:

- Protection level 1: Access protection for F-CPU,
- Activate Can be bypassed with password,
- Enter a *password* (in this code example *siemens*),
- Activate CPU contains safety program.

## **Properties of the F-DI module**

The signal sources for the safety functions (pushbutton for STO, SS1, and acknowledge Emergency Off) are read-in via the fail-safe module DI24xDC24V (6ES7326-1BK01-0AB0). After double-clicking on the module, the *Properties* dialog opens. By selecting the *Parameter* tab, the module properties can be parameterized.

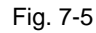

| Properties - FD124xDC24V - (R0/S5)                                                                                                    |                                                                                                    |   |  |  |
|----------------------------------------------------------------------------------------------------|----------------------------------------------------------------------------------------------------|---|--|--|
| General Addresses Parameters                                                                                                    |                                                                                                    | 1 |  |  |
| Parameters                                                                                                    | Value                                                                                                    |   |  |  |
| <ul> <li>Parameters</li> <li>Operating mode</li> <li>F-parameters</li> <li>F-source_address</li> <li>F-dest_address</li> <li>DIP switch setting (9,0)</li> <li>F-monitoring time (ms)</li> <li>Module parameters</li> <li>Diagnostic interrupt</li> <li>Behavior after channel faults</li> <li>Supply group 1Vs / 3Vs</li> <li>Sensor supply via module</li> <li>Short-circuit test</li> <li>Channel 0, 12</li> <li>Evaluation of the sensors</li> <li>Type of sensor interc</li> <li>Behavior at discrepancy</li> <li>Discrepancy time (ms)</li> </ul> | Safety mode 2000: CPU 315F-2 PN/DP 199 0011000111 2500  Passivate the channel  Passivate the channel  C C C C C C C C C C C C C C C C C C |   |  |  |
| <br>                                                                                                    | Cancel Help                                                                                                    |   |  |  |

- (1.) Also on this module, safety operation must be enabled by selecting **Safety** *mode* for **Operating mode**.
- (2.) The binary code, which is specified under *DIL switch setting (9.....0)*, must be set at the rear of the module.

## DIL switch at the rear of the module:

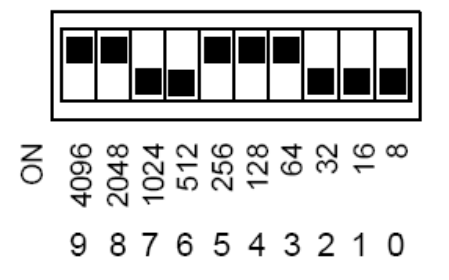

- (3.) By selecting the function **Sensor supply via module**, the short-circuit and cross-fault monitoring of the channel group can be activated. This function should be activated due to the wiring of the function example.
- (4.) The properties of the individual channels of the module are parameterized as shown under *Channel 0, 12*.

For more detailed information, please refer to the Manual *SIMATIC Automation system S7-300 fail-safe modules*.

Download under:

Fig. 7-7

http://support.automation.siemens.com/WW/view/de/12265765/133300

 In order that the pushbuttons for STO, SS1 and acknowledge Emergency Off can be used in the safety program, symbolic addresses must be assigned for the inputs of the safety input module. By selecting the module, pressing the right-hand mouse key and selecting *Edit symbols...*, the input window for the symbolic addresses is opened.

| E             | l Edit                                       | Symbol     | s - FD124xD0 | C24V          |           |                                                                            | × |
|---------------|----------------------------------------------|------------|--------------|---------------|-----------|----------------------------------------------------------------------------|---|
|               |                                              | Address    | Δ            | Symbol        | Data type | Comment                                                                    | ^ |
| 1             |                                              | 1 24.0     |              | Safety_PB_STO | BOOL      | Push button Safe Torque Off / Taster Safe Torque Off                       |   |
| 2             |                                              | I 24.1     |              | Safety_PB_SS1 | BOOL      | Push button Safe Stop 1 / Taster Safe Stop 1                               |   |
| 3             |                                              | 1 24.2     |              |               |           |                                                                            | Ξ |
| 4             |                                              | 1 24.3     |              | Safety_PB_ACK | BOOL      | Push button Safety functions ACK / Taster Sicherheitsfunktionen quittieren |   |
| 5             |                                              | 1 24.4     |              |               |           |                                                                            |   |
| 6             |                                              | 1 24.5     |              |               |           |                                                                            |   |
| _7            |                                              | 1 24.6     |              |               |           |                                                                            |   |
| 8             |                                              | 1 24.7     |              |               |           |                                                                            |   |
| 9             | -                                            | 1 25.0     |              |               |           |                                                                            |   |
| 1             | 0                                            | I 25.1     |              |               |           |                                                                            | - |
| $\frac{1}{1}$ | 1                                            | 1 25.2     |              |               |           |                                                                            | ~ |
| Ē             | Add                                          | l to Symbo | s Dej        | ete Symbol    |           | Sorting: Address ascending                                                 | • |
|               |                                              |            |              |               |           | Display Columns R, O, M, C, CC                                             |   |
| т             | The symbols are updated with 'OK' or 'Apply' |            |              |               |           |                                                                            |   |
| Ľ             | QK Apply Lose Help                           |            |              |               |           |                                                                            |   |

After you have made all of the changes, you must save and compile the program. To do this, press the safety program is then generated.

#### Generating the safety program

• In order to generate a functioning safety program, initially insert an F program module, e.g. FB201. To do this, create a function block in your program.

| Fig. 7-8                        |                                |                           |
|---------------------------------|--------------------------------|---------------------------|
| <b>Properties</b> - Function    | Block                          |                           |
| General - Part 1 General        | - Part 2 Calls Attributes      |                           |
| <u>N</u> ame:                   | FB201                          | 💌 <u>M</u> ul. Inst. Cap. |
| <u>S</u> ymbolic Name:          |                                |                           |
| Symbol <u>C</u> omment:         |                                |                           |
| Created in <u>L</u> anguage:    | F-FBD 👤 <b>1.</b>              |                           |
| Project path:                   |                                |                           |
| Storage location<br>of project: | D:\Projekte\2011\S110 FB283\ne | eu\S110std                |
| Date created:                   | Code<br>10/18/2011 03:40:11 PM | Interface                 |
| Last modified:                  | 10/18/2011 03:40:11 PM         | 10/18/2011 03:40:11 PM    |
| C <u>o</u> mment:               |                                |                           |
| <br>ОК                          | ·                              | Cancel Help               |

- As generating language, (1.) F-FBD or F-LAD must be selected.
- Using the normal editor, you can then create your own safety program. To do
  this, blocks from the Distributed Safety library are used.
- The following are suitable as blocks from the Distributed Safety library:
  - FB215 Block to evaluate Emergency Stop command devices
  - FB186 Switch-off delay (this is necessary for FB215)
- When interconnecting the blocks, it is important not only to create the
  possibility of acknowledging Emergency Stop functions, but also to create the
  possibility of acknowledging communication errors. For this purpose, bit
  xxx.ACK\_REI of each Safety module used and bus node must be
  interconnected with an acknowledge input.
- If it is necessary to interconnect "non-Safety parameters", then this can be realized using bit memories. It should be carefully noted that it is not permissible to use this for interconnections with safety-relevant functions.
- But may only be used as a supplement, such as an additional display of Safety status information, which do not involve any safety-relevant actions.

- After that you must call an F-Call function. To do this, in your program folder, insert a function (for example FC200), and as language, select F-Call. The procedure when creating the FC 200 is essentially the same as when creating the Safety program block.
- You must call this FC in a fixed runtime group, e.g. OB35. You can use the following instruction to do this:

| UALL FU ZUU | CAL | L | FC | 200 |
|-------------|-----|---|----|-----|
|-------------|-----|---|----|-----|

• Go back into the Simatic Manager and double-click on the FC 200. A second window then opens.

| 📅 Edit F-Runtime Groups                             | ×                    |  |  |
|-----------------------------------------------------|----------------------|--|--|
| F-runtime group/parameter                           | Value                |  |  |
| E-C Safety program                                  |                      |  |  |
|                                                     | FB201 - 200ms - 0B35 |  |  |
| 📋 F-CALL block 1,                                   | 🚁 FC200              |  |  |
| Symbolic name F-CALL block                          |                      |  |  |
| 🖺 F-program block 2. (                              | 🗗 FB201 💽            |  |  |
| Symbolic name F-program block                       | Safety Program       |  |  |
| I-DB for F-program block 3.                         | 🖅 DB201              |  |  |
| Symbolic name I-DB for F-program block              |                      |  |  |
| Max. cycle time of the F-runtime in ms 4.           | 200                  |  |  |
| Call F-runtime in                                   | OB35                 |  |  |
| The call time of the F-runtime group in ms          | 100ms                |  |  |
| Data block for F-runtime groups communication       | <b>_</b> _           |  |  |
| Symbolic name DB for F-runtime groups communication |                      |  |  |
|                                                     |                      |  |  |
| New                                                 |                      |  |  |
| ОК                                                  | Cancel Help          |  |  |

- The points (1.) and (2.) are preset to the correct value if you have created both blocks.
- Enter the instance DB for your F program block (3.). After exiting the screen form, a query is displayed as to whether this DB should be created.
- For (4.), the runtime group, in which the safety program is executed, is defined. This is preset as default and does not have to be changed in this example.

In the other open screen form, you can see the structure of the safety program and you have the option of generating and loading the safety program.

| Offline Online                                                                          |                   |                            |           |            |          |                     |  |  |
|-----------------------------------------------------------------------------------------|-------------------|----------------------------|-----------|------------|----------|---------------------|--|--|
| Rack: 0 Si                                                                              | ot: 2             |                            |           |            |          | Current mode:       |  |  |
| Collective signature of all F-blocks with F-attributes for the block container: CC376E0 |                   |                            |           |            |          |                     |  |  |
| Collective signature of the safety progra                                               | m:                | 0                          | C376E0    |            |          |                     |  |  |
| Current compilation: 05                                                                 | /12/2011 02:20:36 | PM                         |           |            |          | Safety mode.        |  |  |
| The safety program is consistent.                                                       |                   |                            |           |            |          | 2000                |  |  |
| F-blocks:                                                                               |                   |                            |           |            |          |                     |  |  |
| F-runtime/F-block                                                                       | Symb. name        | Function in safety program | Signature | Know-how p | •        | Co <u>m</u> pare    |  |  |
| 🖃 – 🦳 Safety program                                                                    |                   |                            |           |            |          |                     |  |  |
|                                                                                         |                   |                            |           |            |          | P <u>e</u> rmission |  |  |
| 🖃 🗁 All Objects                                                                         |                   |                            |           |            |          |                     |  |  |
| 🖅 FC200                                                                                 |                   | F-CALL                     | 8666      | <b>N</b>   | 1        | E-Buntime groups    |  |  |
| 🖅 FB186                                                                                 | F_TOF             | F application block        | 14B4      | <b>N</b>   | <u> </u> |                     |  |  |
| - FB201                                                                                 | Safety Program    | F-program block            | C813      |            |          | Compile             |  |  |
| 🚁 FB215                                                                                 | F_ESTOP1          | F application block        | 2E11      | <b>N</b>   | 2.       | Combie A            |  |  |
| 🚁 FB1638                                                                                | F_IO_CGP          | F-system block             | EDA2      | <b>N</b>   |          |                     |  |  |
| 🖅 - FB1639                                                                              | F_CTRL_1          | F-system block             | 504C      | <b>N</b>   | 3.       | <u>D</u> ownload    |  |  |
| 🖅 FB1640                                                                                | F_CTRL_2          | F-system block             | 40BA      | <b>N</b>   |          |                     |  |  |
| 🖅 FB1641                                                                                | FITOF             | F-system block             | 69AF      | <b>v</b>   |          | Logboo <u>k</u>     |  |  |
| 🖅 FB1642                                                                                | F_DIAG_N          | F-system block             | 99CA      | <b>v</b>   |          |                     |  |  |
| 🚁 FB1643                                                                                |                   | Automatically generated    | ADC8      | V          | ~        | Print               |  |  |
|                                                                                         |                   |                            |           |            | _        |                     |  |  |

- By pressing on "F Runtime group" (1.), you can return to the previous screen form, in which you can change the runtime group and the F-Call block. For larger projects, several runtime groups can be processed.
- Once the safety program has been completed, you can compile it (2.) and subsequently download it (3.).
- If this is successful without any error, then you only have to check the function of the safety program; after this has been done, from the control perspective, the safety program has been completed.

## 7.2 Configuring the SINAMICS S110

## 7.2.1 SIMATIC Manager, inserting the SINAMICS S110

• In the SIMATIC Manager tree, select the topmost point and then via "Insert > Program > SINAMICS", select a "SINAMICS S110" type object.

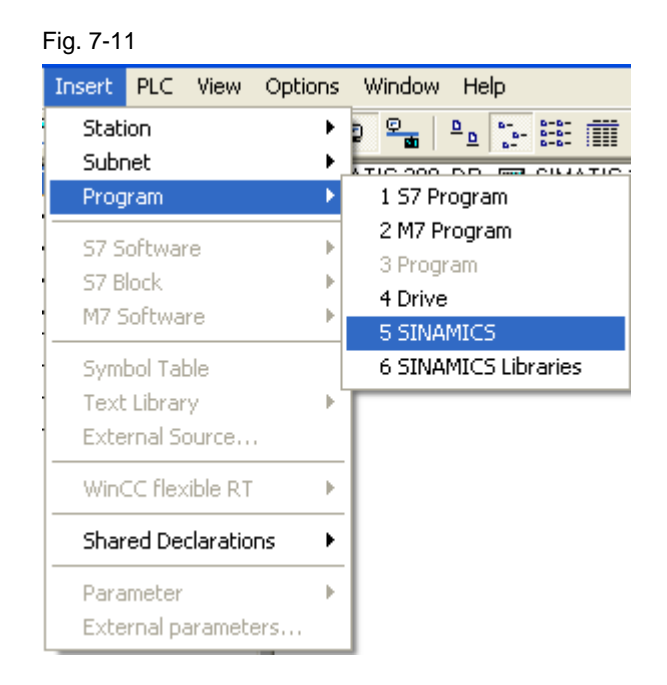

• Select an S110 according to your hardware/firmware version and then press the "OK" button.

| Insert single drive unit          |                                                                   |
|-----------------------------------|-------------------------------------------------------------------|
| General Drive Unit / Bus Address  |                                                                   |
| Device family:                    |                                                                   |
| Device:                           | SINAMICS S110                                                     |
| Device characteristic:            |                                                                   |
| Characteristic                    | Order no.                                                         |
| CU305 CAN<br>CU305 DP<br>CU305 PN | 6SL3 040-0JA02-0Axx<br>6SL3 040-0JA00-0Axx<br>6SL3 040-0JA01-0Axx |
|                                   |                                                                   |
| Version:                          | 4.4                                                               |
| Online access:                    | IP                                                                |
| Address:                          | 0.0.0.1                                                           |
| <u>S</u> lot:                     | 2 -                                                               |
| OK                                | Cancel Help                                                       |

## 7.2.2 Calling the STARTER commissioning tool

 Starting from the main path of the SIMATIC Manager, start the commissioning tool STARTER by selecting the "SINAMICS\_S110" and double clicking on "Commissioning".

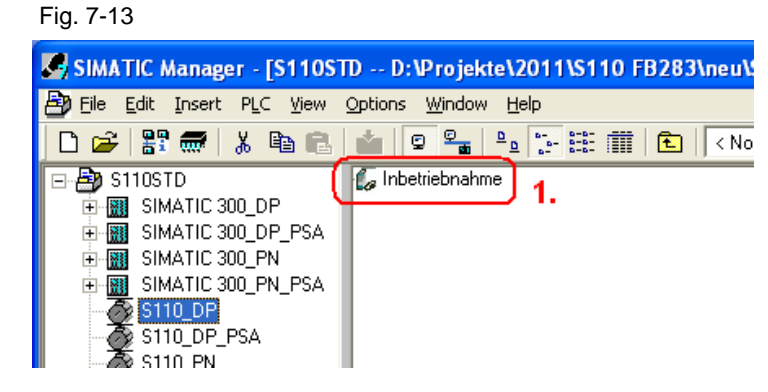

• Then click to the right on the S110 and select "Connect target device".

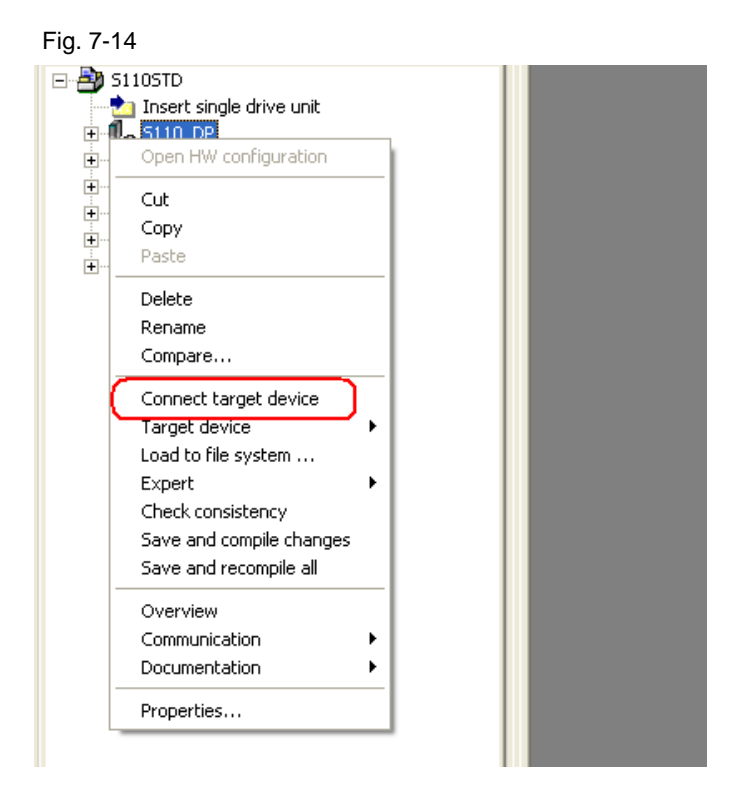

- The screen form that might open with differences in the online/offline comparison can be closed without having to take any action. A "Load to PG" is manually performed after the factory reset.
- Restore the factory settings by pressing the <sup>th</sup> button. If the button is grayed out, then you must select the S110 in the project tree.
- After the factory settings have been restored, the data is loaded to the PG by pressing the button.

## 7.2.3 STARTER, performing quick commissioning

- Select the "Servo\_02 → Configuration" menu item and press the Configure DDS...
   button to start to commission the motor
- The drive must go offline for commissioning. This step is done automatically if you respond to the corresponding message with yes
- In the first screen form, the function module "Basic positioner" must be selected and control mode "[21] closed-loop speed control (with encoder)"
- The point "Power unit" and the points "Motor" to "Measurement system" are correctly preassigned for motors with integrated DRIVE-CLiQ encoder.

| Configuration - S110_DP - M                                   | echanics                                                                                                    |
|---------------------------------------------------------------|----------------------------------------------------------------------------------------------------|
| Control structure Drive:                                      | SERVO_02, DDS 0                                                                                                    |
| Motor<br>Motor holding brake<br>Encoder<br>Measurement system | s. control has been assigned the foll. encoder: Encoder_3                                                                                                    |
| Process data exchang<br>Summary                               | load revolution (Encoder resolution)<br>194304 LU<br>Load revolutions<br>1                                                                                                    |
| Encod                                                         | er PPR<br>2048<br>2048<br>esolution<br>2048<br>2048 |
| Act. po                                                       | Activate modulo correction<br>1 4.<br>s. val. / setpt. starts again at 0 LU On after 360000 LU                                                                                                    |
|                                                               | gear position tracking 5.<br>Activate<br>O Rotary axis<br>O Linear axis                                                                                                    |
| Virtua                                                        | I multiturn resolution:                                                                                                    |
| Tolera                                                        | ance window: 0.00                                                                                                    |
|                                                               | < Back Next> Cancel Help                                                                                                    |

- "Mechanics" screen form: In this particular example, a rotary axis is assumed. The position change of the motor shaft through 1° should correspond to 1000 LU (Length Units).
  - The gear ratio, load revolutions (1.) / motor revolutions (2.) is 1:1 for this example.
  - One revolution corresponds to 360°, therefore one revolution has 360,000 LU. This value is entered for (3.).
  - The modulo correction, which can be activated via (4.), is used to reset the position actual value to 0 after a defined number of LU. In this example, the reset should be after one load revolution, which corresponds to 360,000 LU (5.).

- In the screen form "Process data exchange", select the "PROFIdrive telegram" as the setpoint source, and "[111] SIEMENS telegram 111, PZD-12/12" as telegram type.
- You can then check the values that you have entered in the "Summary" screen form. The configuration is completed by pressing "Finish".
- Go back on line and load the data to the target device. This is either done using the online/offline comparison screen form that then appears, or using the "Load to target device" button in the screen form that subsequently opens. Set the check mark for "After loading, copy RAM to ROM".

## 7.2.4 STARTER, performing motor identification

- After quick commissioning has been completed, a stationary measurement can be performed. For DRIVE-CLiQ motors, a rotating (turning) measurement is not required, as very precise motor data have already been stored. For other motors, a rotating (turning) measurement should be performed. This is realized analogous to the subsequently described "Stationary measurement".
- To activate the measurement, via "SERVO\_02→Commissioning→Stationary/turning measurement" (1.) open the following screen form.

| Fig. | 7-16 |
|------|------|
|------|------|

| S110STD                                   | Stationary/turning | measurement                                                            | <b>,</b>        | 250.00 µs |
|-------------------------------------------|--------------------|------------------------------------------------------------------------|-----------------|-----------|
| E-10 S110_DP PSA                          | Meas. type:        | <u> </u>                                                               | J.              |           |
| 🖻 📲 🖕 5110_PN                             | Stationary meas    | surement                                                               | Next measurer   | nent      |
| > Overview                                |                    |                                                                        |                 |           |
| E Scommunication                          | The following pa   | rameters have to be configured before the measurement:                 |                 |           |
| 🕀 🕂 📷 CU_5110_006                         | Parameter +        | Parameter text                                                         | Value           | Unit      |
| 🖻 📲 🛅 SERVO_02                            | p352[0]            | Cable resistance                                                       | 0.00000         | ohm       |
| Configuration                             | p353[0]            | Motor series inductance                                                | 0.000           | mH        |
| Expert list                               | p640(0)            | Current limit                                                          | 4.60            | Arms      |
| 🕂 🌺 Drive navigator                       | p1909(0) +         | Motor data identification control word                                 | 2700H           |           |
| > Control logic                           | p1959[0] +         | <ul> <li>Rotating measurement configuration</li> </ul>                 | 0ee7H           |           |
| Technology                                |                    |                                                                        |                 |           |
| Open-loop/closed-loop control             |                    |                                                                        |                 |           |
| Punctions                                 |                    |                                                                        |                 |           |
| Messages and monitoring     Commissioning | Status:            | [0] No measurement                                                     | Activate measur | ement     |
| Control panel                             |                    |                                                                        |                 |           |
| Device trace                              |                    |                                                                        |                 |           |
| Function generator                        |                    |                                                                        |                 |           |
| Measuring function                        |                    |                                                                        |                 |           |
| > Automatic controller setting            |                    |                                                                        |                 |           |
| 1. Stationary/turning measurement         | The following pa   | rameters are determined or changed with the motor data identification: |                 |           |
| > Communication                           | Parameter          | Parameter text Current va                                              | lue New value   | Unit      |

- For the measuring type, select "Stationary measurement" (2.) and then press on "Activate measurement" (3.).
- To start the motor identification, in the project navigator, select the menu item "Commissioning" and activate by double clicking on the "Control panel".

## Fig. 7-17

| S110_PN - SERV0_02                                   | T 🗱 👪 Help |                     |
|------------------------------------------------------|------------|---------------------|
| Assume control priority/<br>CDS: 0<br>Enables DDS: 0 | n = rpm    | 0% n x 100 % = 200% |
|                                                      |            |                     |

• Press the "Assume control priority" button and carefully observe the safety notes. Then activate "Enables".

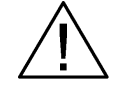

Only use the motor identification function if the motor cannot be turned by a connected load.

WARNUNG In orde

In order to avoid an external load accelerating the motor, we recommend that the motor is locked for the stationary motor identification routine.

| S1 | 10_PI | N - SERVO_02                                                                                                    |                               |                     | -                                               |           | 8 Help                                  |     |           |                         |                                                 |                     |
|----|-------|----------------------------------------------------------------------------------------------------|-------------------------------|---------------------|-------------------------------------------------|-----------|-----------------------------------------|-----|-----------|-------------------------|-------------------------------------------------|---------------------|
|    |       | Give up control<br>Enables                                                                                                 | priority!<br>CDS: 0<br>DDS: 0 | <u> </u> 0 <u>~</u> | n setpoint specifi                              | cation    | <b>1.</b><br>n =                        |     | 0 rpm     | 0% n x                  | 100 % =                                         | 200%                |
|    |       | Enables available<br>Diagnostics<br>DFF1 enable<br>DFF2 enable<br>Enable operation<br>Ramp-function gen<br>Setpoint enable | . enable<br>erator start      | [46] Switching on   | <b>inhibited - exit co</b><br>Speed:<br>Torque: | Specified | (p0009, p0010)<br>Actual<br>0.0<br>0.00 | 0.0 | rpm<br>Nm | Output frequency smooth | ed<br>0.0 Hz<br>thed<br>0.0 Vrms<br>0.00<br>0.0 | ×<br>×<br>Arms<br>% |

- 1.) If the control panel on your PG/PC is not completely shown, then press the button.
- The motor data identification routine is started by pressing the button. Do not change from the STARTER software into another task, as otherwise, the motor data identification routine will be interrupted for safety reasons.
- Please wait until the 🛄 button changes back to the 🕮 button.
- By pressing the Give up control priority! button, return the control priority to the S7 control.

## 7.2.5 Settings, Safety via PROFIsafe

- Activate the Safety screen form by selecting "SERVO\_02→Functions→Safety Integrated" (1.).
- In order to change the settings, you must press "Change settings" (2.). If you have already assigned a Safety password, you will now be asked to enter this.

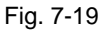

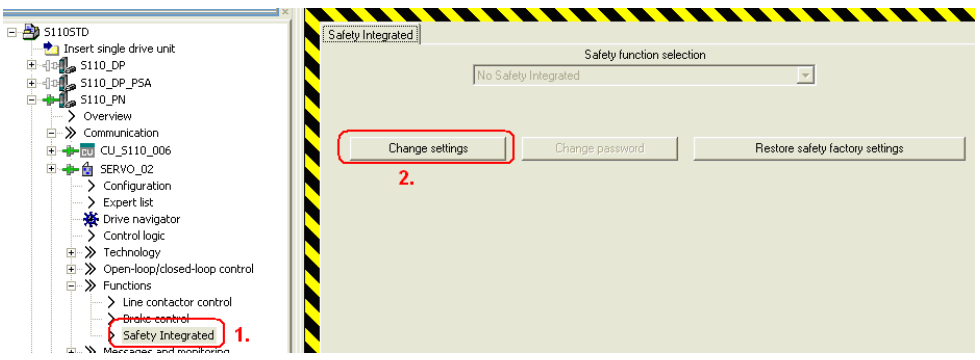

For the Basis Safety functions via PROFIsafe, three functions are available SS1 (Safe Stop 1), STO (Safe Torque Off) and SBC (Safe Brake Control – external "Safe Brake Module" required). These can be selected via PROFIsafe.

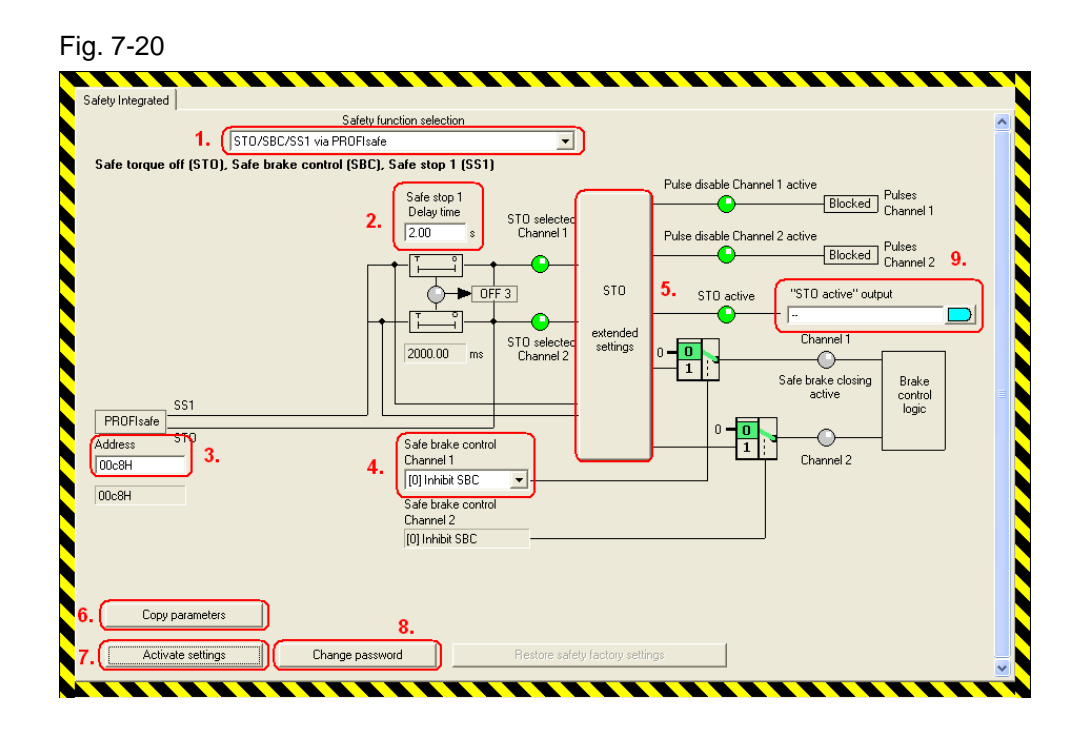

- In the drop-down menu, select "STO/SBC/SS1 via fieldbus" (1.).
- The "Safe Stop1 delay time" (SS1) (2.) specifies how long the drive should be braked along the fast stop ramp after pressing the Emergency Stop button before STO is initiated. For SS1 = 0s, STO is immediately initiated.

- Under address (3.), enter the PROFIsafe address as it was configured in HW Config.
- The "Safe Brake Control" (SBC) (4.) is not used in this example. However, it can be enabled from the selection menu.
- The extended settings for STO (5.) are also not changed in this example. The standard settings are suitable for this example.
- It is also possible to interconnect the signal as to whether STO is activated (9.), e.g. to a digital output.
- The safety functions are implemented through two channels via two processors. In order that these values are identical in both processors, the modified values must be copied using "Copy parameters" (6.) into the second processor.
- The new settings can then be activated. This is realized using the "Activate settings" (7.) button. If you have still not assigned a password, then enter 12345 as new password.
- The Safety password can be changed with "Change password" (8.).
- In order that the changes become active, they must be saved to the ROM. You can save/backup either "Complete project" (total drive unit) or only the "Axis parameters" (individual axes). Activate "Complete project".
  - For multi-axis devices (S120), saving as individual axis has the advantage that it is faster, as only data associated with the individual axis are saved from RAM to ROM. For multi-axis devices, this especially has advantages where several Safety axes must be commissioned one after the other. When saving individual axes, only the Power Module data are saved, but not the CU data. This means that on the CU, a difference between RAM and ROM is obtained until the "Complete project" is saved.

In addition to the Basis Safety functions that have been described, there are also extended functions, for example SLS (Safely-Limited Speed), SDI (Safe Direction), SSM (Safe Speed Monitor) or SOS (Safe Operational Stop). However, in this case, an additional license is required for the drive.

## 7.2.6 Overview and settings of the position controller screen forms

You can find the position controller settings under the main item, Technology. They are subdivided into 4 points.

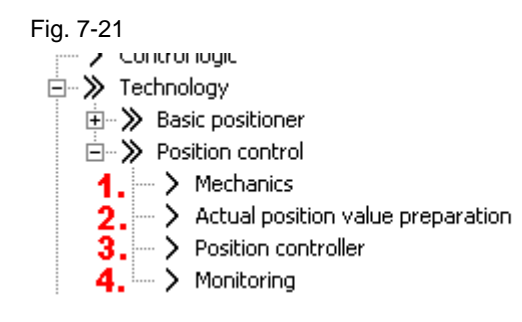

## Mechanics

The mechanical settings were already made when commissioning. As a consequence, no changes have to be made here.

| Fig. 7-22                                                                                                    |                                                                      |
|----------------------------------------------------------------------------------------------------|----------------------------------------------------------------------|
| Mechanics                                                                                                    |                                                                      |
| The pos. control has been assigned the foll. encoder:                                                                 | 3                                                                    |
| LU per load revolution (Encoder resolution)                                                                           |                                                                      |
| 4194304 LU                                                                                                    | Edit                                                                 |
| Encoder PPR 2048 Fine resolution 2048 Motor revolutions Deactivated Modulo range 360000 LU Activate modulo correction | LU per load revolution<br>(Pos. setpoint / act. val. res.)<br>360000 |
| Load gear position tracking  Activate  Rotary axis  Linear axis  Virtual multitum resolution:  Tol. window:  Edit     | Backlash: 0 LU 1.                                                    |

In addition to the settings already made for quick commissioning, when required, the backlash value can be set (1.), which is then taken into account for the closed-loop position control.

For absolute encoders, position tracking is important (2.); this ensures that encoder overflows are counted, and even if encoder overflows occur, the system can still correctly position.

Detailed information is provided in the S110 Function Manual on both of these topics.

### Position actual value preparation

For position actual value preparation, various settings can be made to adapt the position actual value. However, for this example, no adaptations are required. Generally, when using EPOS, only a few changes are required in the screen form, as EPOS has its own reference system to which it refers.

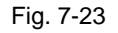

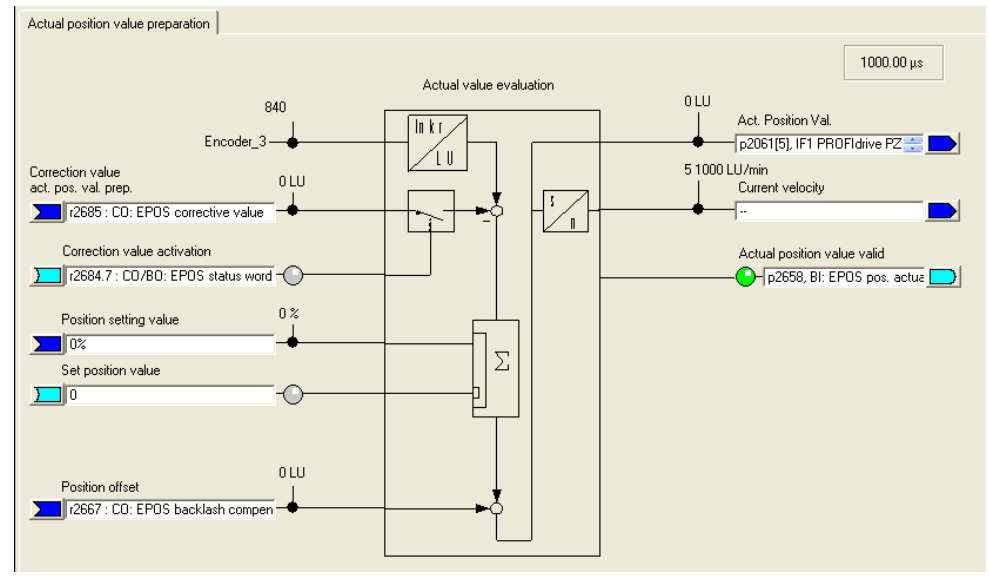

## **Position controller**

The position controller comprises two screen forms.

- Setpoint position controller
- Position controller

The setpoint sources and position actual value source can be adapted for the setpoints for the position controller. As we are using EPOS, EPOS already preassigns these values, and they should not be changed.

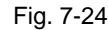

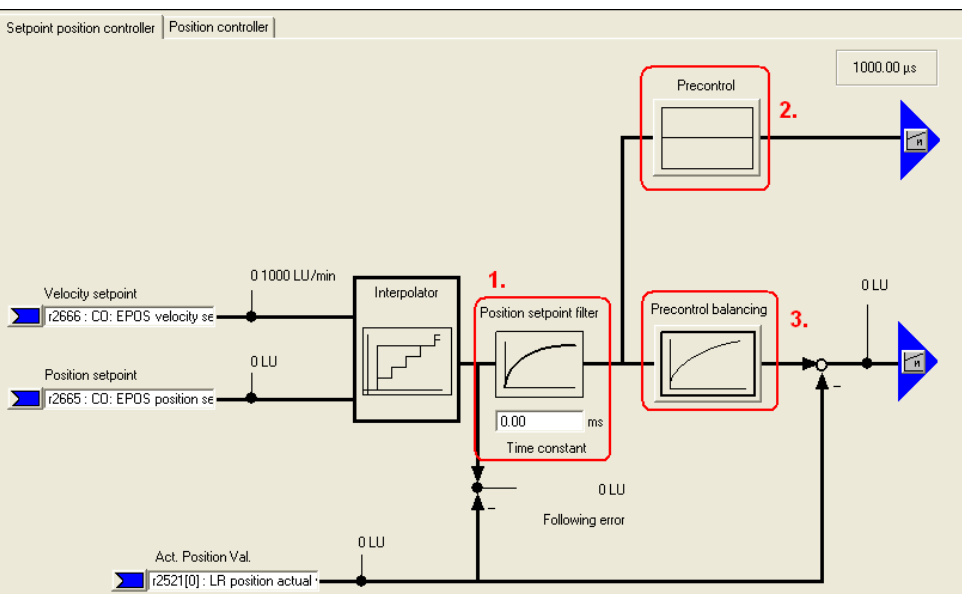

- The position setpoint is filtered using a PT1 element with the selected time constant via the position setpoint filter (1.). This filtering reduces the pre-control dynamics and jerk limiting.
- With pre-control (2.), a percentage (0 200 %) can be entered, with which the position setpoint precontrols a speed/velocity on the speed controller, bypassing the position controller. (0 % = deactivated)
- With pre-control balancing (3.), the position setpoint signal can be filtered again in order to emulate the behavior of the speed control loop. To achieve this, a dead time filter (0.0 – 2.0), which represents the factor of the position controller sampling time (1s), and a PT1 element (0 – 100 ms) are available.

With the position controller screen form, the settings of the position controller can be adapted, the controller enable assigned, and the outputs of the position controller interconnected.

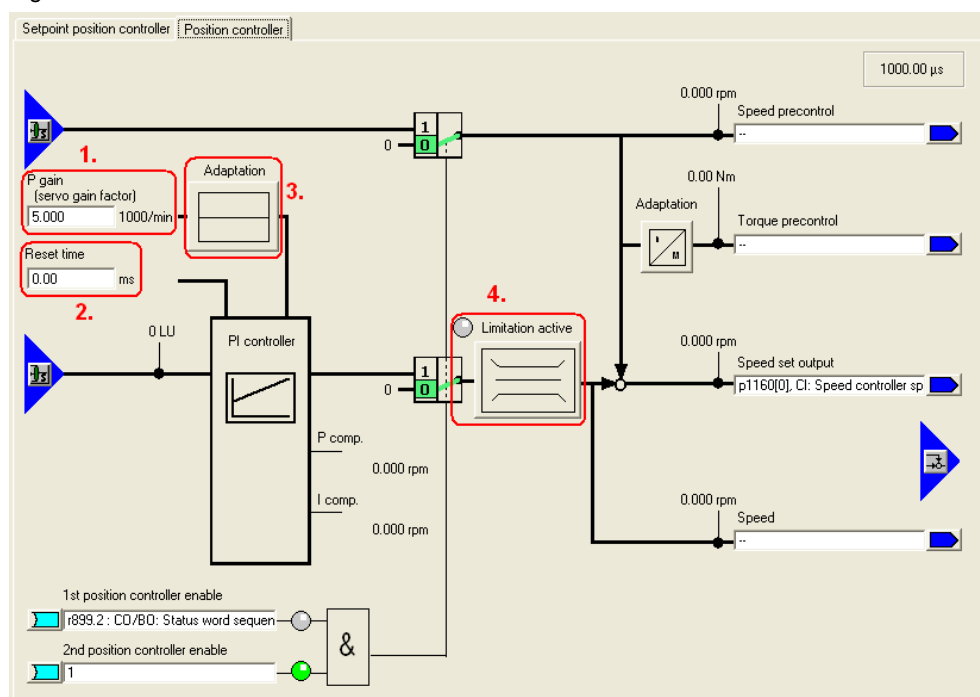

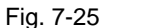

- The position controller can be optimized using the P gain (1.) and the reset time (2.).
- In addition, the P component can be modified using an adaptation (3.). This
  can be used to variably scale the P gain. This means that different position
  controller settings can be set for various situations.
- The maximum permissible traversing velocity is set for limitation active(4.).

## Monitoring

The monitoring function comprises three screen forms:

- Position and standstill (zero speed) monitoring
- Following error monitoring
- Cams

In these screen forms, it is possible to set the position monitoring functions.

**NOTE** In this case, all values that refer to LU should be increased as a minimum by a factor of 10, as the set value of 360,000 LU is significantly higher than the factory value of 10,000 LU, for which the values have been selected.

**Note** The various monitoring functions can be deactivated by entering 0.

The corresponding values should be parameterized under "Positioning/standstill monitoring".

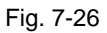

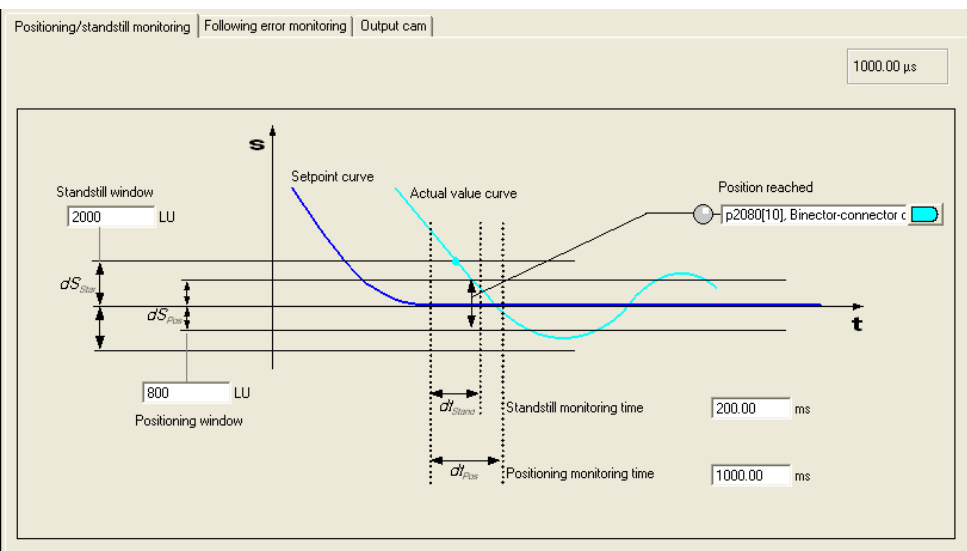

The maximum delta between the setpoint and actual value is set under "Following error monitoring".

If the "Travel to fixed endstop" function is used, then when the following error is exceeded, a fault is not output, but the fixed endstop reached bit is output.

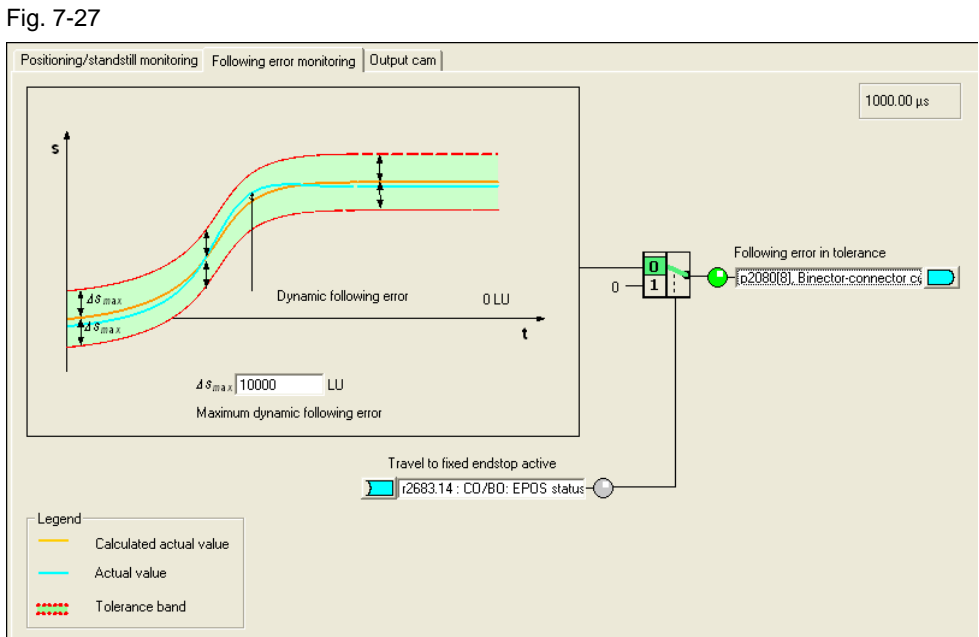

Two cam positions can be set under "Output cams".

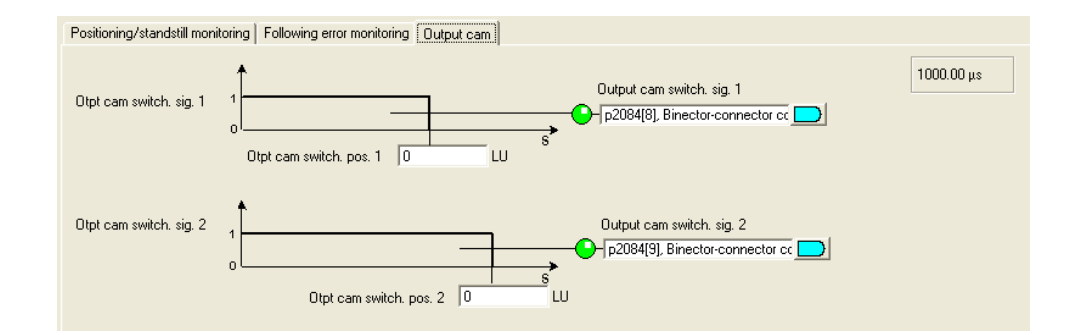

The output cams provide a feedback signal of "1" if the actual position is less than the value of the output cam - or 0, if the actual position is greater than the value that has been set.

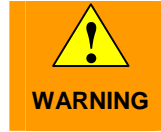

Only after the axis has been referenced (homed) can it be ensured that the output cam switching signal has a "true" position reference when it is output.

## 7.2.7 Overview and settings of the basic positioning screen forms

For EPOS. there are 5 subpoints that are used to configure the individual functions.

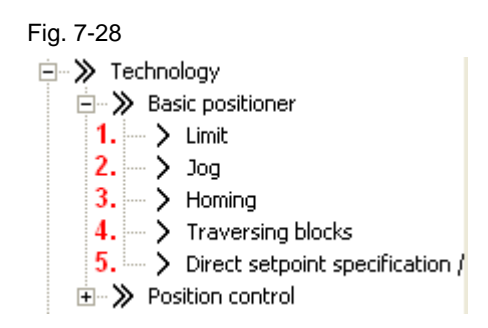

#### Limitation

The limitation comprises two tabs. One for the traversing range limitation and one for the traversing profile limitation.

For the traversing range limitation, the software limit switches and stop output cams are parameterized. This parameterization is only required if you want to use the associated functions.

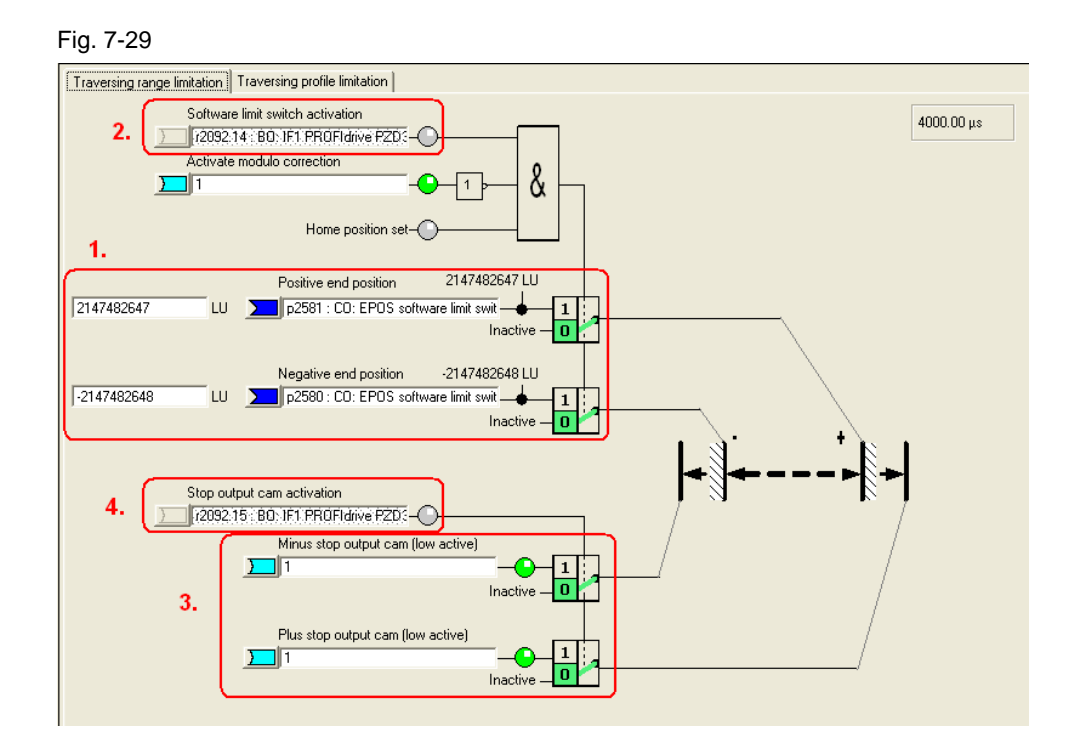

For the software limit switches (1.), the end positions are specified in LU, which the drive must not pass. Generally, these end positions are located in front of the stop output cams.

The software limit switches output various alarms:

| • | A 7469 or A7470  | Target position in a traversing block exceeds the software limit switch range in the negative/positive direction         |
|---|------------------|----------------------------------------------------------------------------------------------------|
| • | A 7477 or A7478  | The target position when actually traversing is less than/greater than the negative/positive end position                |
| • | A 7479 or A7480  | Axis is located at a negative/positive limit switch position – an active traversing block has been canceled/interrupted. |
| • | F 7481 or F 7482 | Software limit switch, negative/positive activated.                                                                      |

Using "Software limit switch activation" (2.), the limit switches can be activated; however, only if the modulo correction is not active and the axis has been referenced (homed). When using telegram 111, the software limit switch is activated using bit 14 of positioning control word 2.

There are also the stop output cams (3.). Generally, these are interconnected with sensors at the digital inputs. A response is initiated if the output stop cam is activated (passed).

**NOTE** A fault as standard response can be adapted in the expert list using p2117 and p2119 to become an alarm.

The stop output cams can be activated using "Stop output cam activation" (4.). This is realized for a telegram using bit 15 of the positioning control word 2.

The limits for maximum velocity, acceleration, deceleration and jerk can be entered under the traversing profile limitation tab. Just the same as for the monitoring functions, these values can be increased, as it involves a higher resolution than in the basic settings. The mechanical load on a motor operating under no-load conditions is low. This means that the positioning velocity can be set to the maximum velocity without any problem, and the acceleration and deceleration rates can be correspondingly increased. When a mechanical system is connected to the motor, then the load limits of the mechanical system must be taken into consideration.

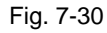

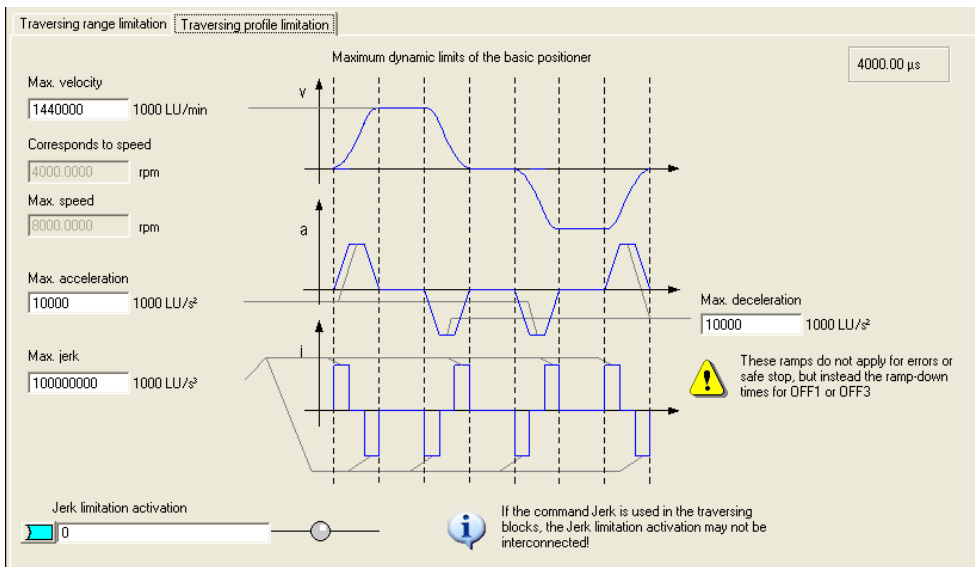

For the velocity, the maximum velocity can be set in 1000 LU/min. However, this must lie below the maximum motor speed. The value converted into speed is shown in the screen form under Corresponds to speed.

The acceleration rate of the drive can be determined using acceleration. This is comparable with the acceleration time. You must perform the following calculation if you want to convert the acceleration rate into an acceleration time:

$$\frac{\max . velocity\left[\frac{1000 \ LU}{\min}\right]}{60\left[\frac{s}{\min}\right] \bullet \max . acceleration\left[\frac{1000 \ LU}{s^2}\right]} = acceleration \ time [s]$$

Analogous to acceleration, there is also deceleration. Using the same formula, this can be converted into a deceleration time.

The jerk limitation specifies the jerk when the drive accelerates. As standard, this is not active but must be separately activated. If it is active, then it rounds-off the ramps. The rounding-off time can be calculated as follows:

$$\frac{\max. acceleration\left[\frac{1000 \ LU}{s^2}\right]}{\max. \ jerk\left[\frac{1000 \ LU}{s^3}\right]} = rounding - off \ time [s]$$

## Jogging

Here, there are two screen forms; one for configuring and one for diagnostics.

When configuring, you can toggle between the digital and analog inputs/outputs of the jog function by making the appropriate selection at the top left. All of the settings of this screen form are correctly set when selecting the telegram, and do not have to be changed.

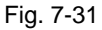

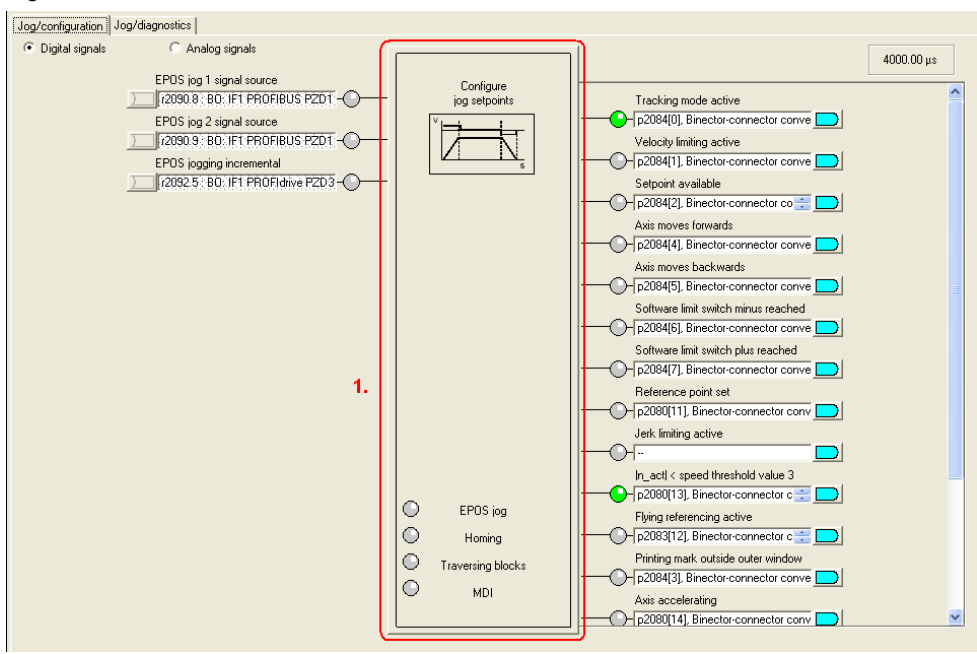

By clicking on the jog block (1.), the box to configure the jog setpoints is opened. Here, you should increase the values, as they are too low for the mechanical settings that have been made.

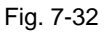

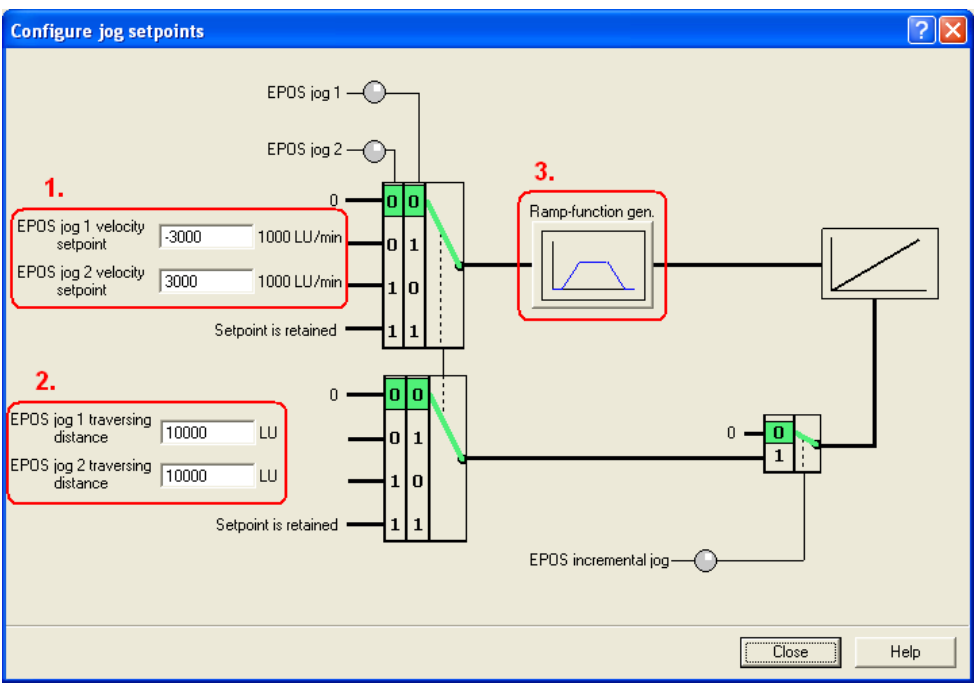

The traversing velocity when jogging can be defined using the setpoint velocity values (1.).

The traversing distance settings (2.) specify how far the drive is traversed for incremental jogging. Incremental jogging must be separately activated, and is then controlled using the same inputs as for normal jogging.

In the ramp-function generator, you can set an up ramp, which is only applicable for jogging.

An overview of the analog and digital inputs and outputs is provided in the diagnostics screen form.

| puts                                       | Outputs                                                 |     |
|--------------------------------------------|---------------------------------------------------------|-----|
| EPOS jog 1 signal source                   | Tracking mode active                                    |     |
| EPOS jog 2 signal source                   | Velocity limiting active                                |     |
| EPOS jogging incremental                   | Setpoint available                                      |     |
| 0 % velocity override                      | Axis moves forwards                                     |     |
| 0 LU reference point coordinate, signal so | Axis moves backwards                                    |     |
|                                            | <ul> <li>Software limit switch minus reached</li> </ul> |     |
|                                            | Software limit switch plus reached                      |     |
|                                            | Reference point set                                     |     |
|                                            | <ul> <li>Jerk limiting active</li> </ul>                |     |
|                                            | In_actl < speed threshold value 3                       |     |
|                                            | Flying referencing active                               |     |
|                                            | Printing mark outside outer window                      |     |
|                                            | Axis accelerating                                       |     |
|                                            | Axis decelerating                                       |     |
|                                            | STOP cam minus active                                   |     |
|                                            | STOP cam plus active                                    |     |
|                                            | <ul> <li>Target position reached</li> </ul>             |     |
|                                            | Traversing command active                               |     |
|                                            | 0 LU position setpoint                                  |     |
|                                            | 0 LU LR position actual value, Closed-lo                | P I |
|                                            | 0 1000 LU/min velocity setpoint                         |     |
|                                            | 0 1000 LU/min LR velocity actual value, Closed-lo       | P I |
|                                            | 0 LU backlash compensation value                        |     |
|                                            | 0 current operating mode                                |     |
|                                            | 0 LU current position setpoint                          |     |
|                                            | 0 1000 LU/min current velocity setpoint                 |     |
|                                            | 0.0 % current acceleration override                     |     |
|                                            | 0.0 % current deceleration override                     |     |
|                                            | 0.000 % velocity override effective                     |     |

Fig. 7-33

### Homing

The screen forms for homing have a similar structure to those for jogging.

When homing, two inputs, which are not covered by the standard telegram 111, are still available. These are for the reversing output cams, where the drive, when performing an active search, changes its direction and searches for the homing points (reference points) in the other direction. However, these are not used in the example.

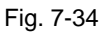

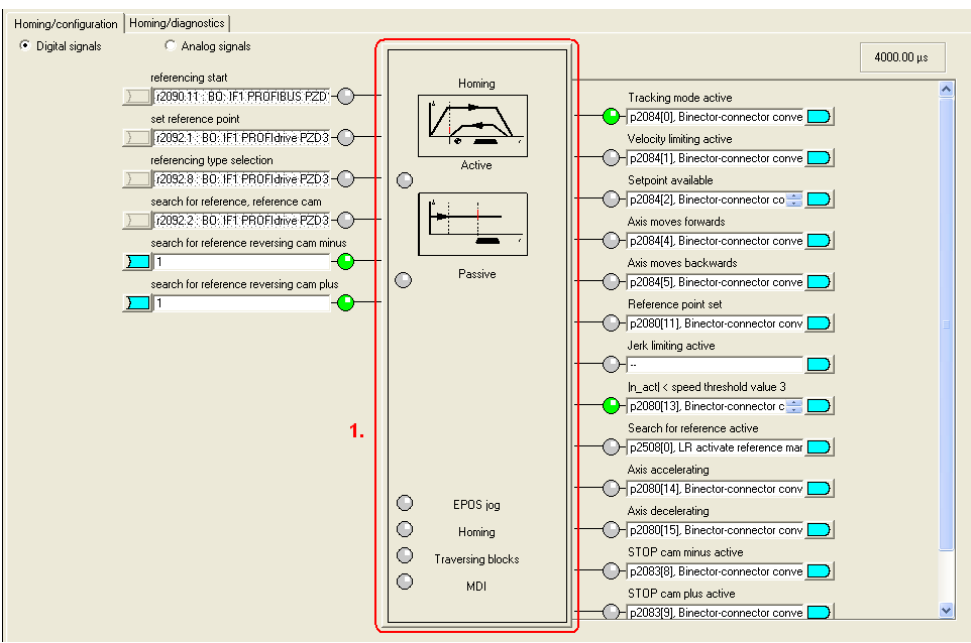

You can select the homing mode by double-clicking on the homing block (1.). In the example, active homing is used and as homing mode, the encoder zero mark. When selecting homing, the drive is automatically traversed in order to search for the homing point, which is the encoder zero mark. On the other hand, for passive homing, the axis is homed during normal traversing when detecting the homing signal.
The following screen form is available for active homing for incremental encoders.

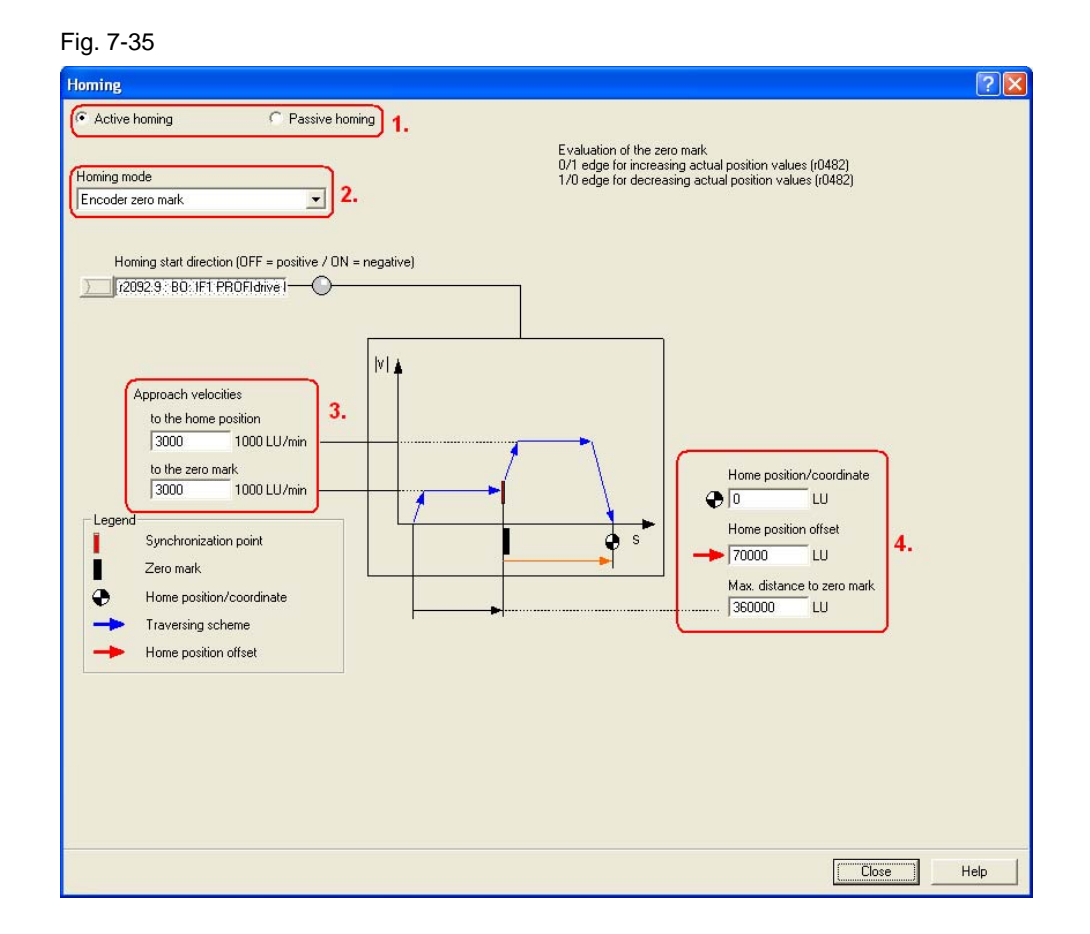

You can select between different homing types(1.) and homing modes (2.).

The possible homing modes are active (specifically requested automatic homing) and passive (the axis is automatically homed during normal traversing)

For the homing mode, the following can be selected for the reference signal:

- Reference cam and encoder zero mark
- Encoder zero mark
- External zero mark

The settings for the approach velocities (3.) should be set corresponding to the mechanical system. In this example, this means that the value should be increased, as we have set a relatively high resolution.

There are two options for correcting the position value to the required value: (4.)

1. Home position/coordinate

The value is entered, which is the position actual value at the zero mark. This means that for active homing, the motor remains stationary at the encoder zero mark, which represents the home position. 2. Home position offset

It is specified as to how many LU the home position should be shifted in the positive direction.

This means that for active homing, the motor remains stationary at the home position (0 LU).

For **absolute encoders**, in the screen form "Active homing", there is just one button "Absolute encoder adjustment" as well as one input field for the home position coordinates. Absolute encoders have the advantage that they do not have to be re-homed each time that the system is switched on.

Passive homing is also possible for absolute encoders.

The screen form for passive homing is the same both for absolute as well as incremental encoders; however, it is not used for the example.

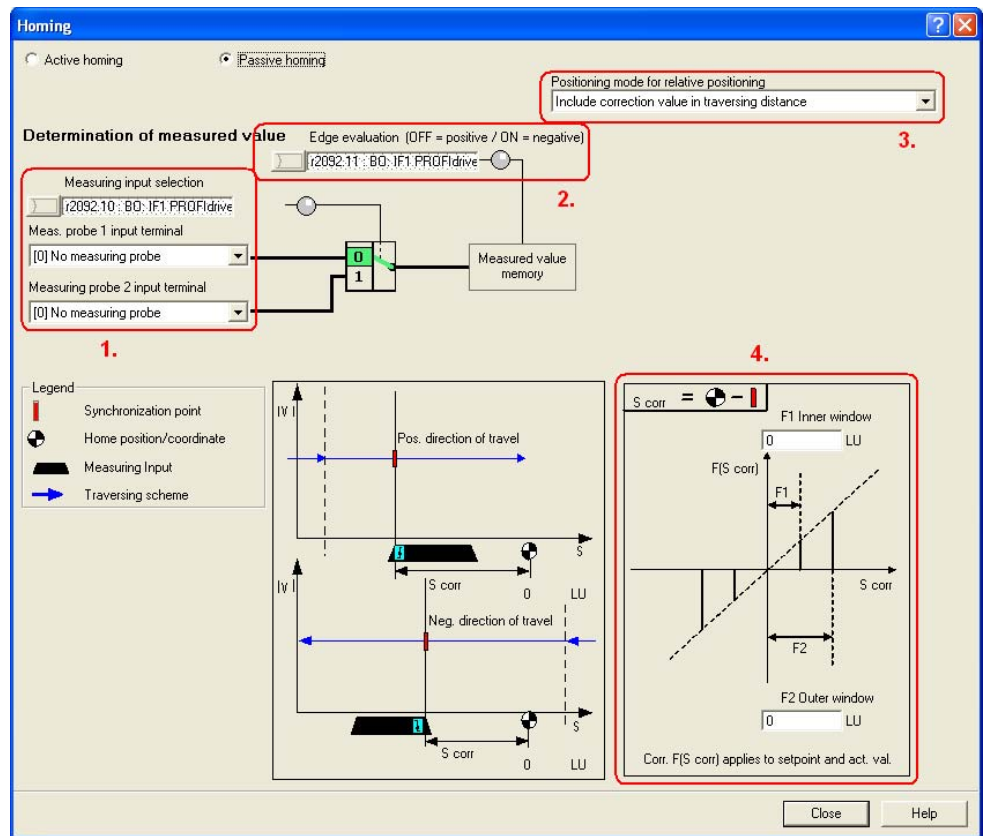

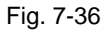

For passive homing, you can parameterize two measuring probes as home position source for passive homing. (1.) For telegram 111, the active measuring probe is selected via fieldbus.

Using the edge evaluation (2.), you can set whether measuring probe high or low active is used.

You can set whether a position actual value correction should be taken into account for relative positioning (3.) or only for absolute positioning.

When entering the inner and outer windows (4.), you can set separate correction values. This means that the measuring probe width can be compensated.

Otherwise, this would automatically result in different zero positions, dependent on the direction of travel.

#### **Traversing blocks**

For the traversing blocks, just as for the previous, there is one screen form for configuring

and one for diagnostics.

All of the settings of this screen form are correctly set when selecting the telegram, and should not be changed.

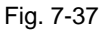

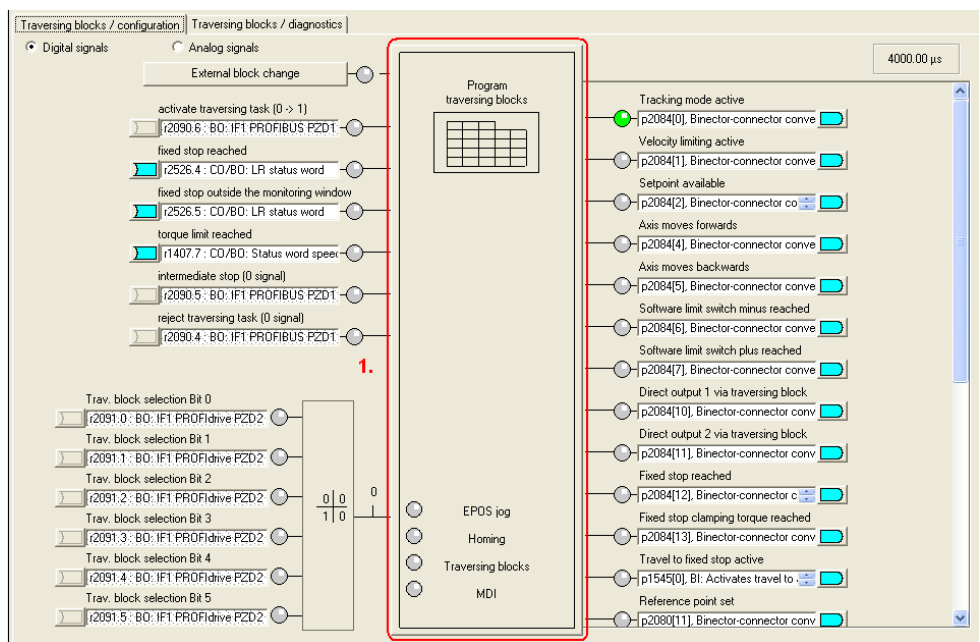

You can get to the traversing block screen form via the block for the traversing block (1.).

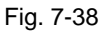

| dex | No.      | Job                        | Parameter | Mode                       | Position | Velocity   | Acceleration | Deceleration | Advance             | Hide |
|-----|----------|----------------------------|-----------|----------------------------|----------|------------|--------------|--------------|---------------------|------|
|     | 0        | POSITIONING                | 0         | RELATIVE (1)               | 180000   | 36000      | 100          | 100          | CONTINUE_WITH_STOL  |      |
|     | 4        | WAITING                    | 1000      | ABSOLUTE (C                | 0        | 600        | 100          | 100          | CONTINUE_WITH_STOL  |      |
|     | 8        | GOTO                       | 20        | ABSOLUTE (C                | 0        | 600        | 100          | 100          |                     |      |
|     | 12       | ENDLESS_POS                | 0         | ABSOLUTE (C                | 0        | 600        | 10           | 10           | END (0)             |      |
|     | 16       | ENDLESS_NEG                | 0         | ABSOLUTE (C                | 0        | 600        | 66           | 66           | END (0)             |      |
|     | 20       | JERK                       | 1         | ABSOLUTE (C                | 0        | 600        | 100          | 100          | CONTINUE_FLYING (2) |      |
|     | 24       | POSITIONING                | 0         | ABSOLUTE (C                | 0        | 36000      | 100          | 100          | CONTINUE_FLYING (2) |      |
|     | 28       | POSITIONING                | 0         | RELATIVE (1)               | -450000  | 720000     | 100          | 100          | CONTINUE_FLYING (2) |      |
|     | 32       | JERK                       | 0         | ABSOLUTE (C                | 0        | 600        | 100          | 100          | END (0)             |      |
| 0   | 27       | POSITIONING                | 0         | RELATIVE (1)               | 90000    | 6000       | 100          | 100          | CONTINUE_FLYING (2) |      |
| 1   | -1       | POSITIONING                | 0         | ABSOLUTE (C                | 0        | 600        | 100          | 100          | END (0)             |      |
| 2   | -1       | POSITIONING                | 0         | ABSOLUTE (C                | 0        | 600        | 100          | 100          | END (0)             |      |
| 3   | -1       | POSITIONING                | 0         | ABSOLUTE (C                | 0        | 600        | 100          | 100          | END (0)             |      |
| 4   | -1       | POSITIONING                | 0         | ABSOLUTE (C                | 0        | 600        | 100          | 100          | END (0)             |      |
| 5   | -1       | POSITIONING                | 0         | ABSOLUTE (C                | 0        | 600        | 100          | 100          | END (0)             |      |
| 6   | -1       | POSITIONING                | 0         | ABSOLUTE (C                | 0        | 600        | 100          | 100          | END (0)             |      |
| 5   | -1<br>-1 | POSITIONING<br>POSITIONING | 0         | ABSOLUTE (C<br>ABSOLUTE (C | 0        | 600<br>600 | 100          | 100          | END (0)<br>END (0)  |      |

Here, you can parameterize the traversing blocks. Parameters that are not required are grayed out. The sequence is defined by the block number and not by the sequence of the list; this means that when making subsequent changes, a new line can be simply attached with the corresponding number.

This example is only intended to show what traversing blocks can look like.

More detailed information on setting traversing programs is provided in the S110 Function Manual.

#### **Direct setpoint input MDI**

The direct setpoint input / MDI, just like the previous points, is subdivided into 2 tab sheets for configuration and diagnostics.

All of the settings of this screen form are correctly set when selecting the telegram, and should not be changed.

You can assign the input signals for MDI here. As standard, all of the inputs are already preassigned via fieldbus. By selecting the "Positioning MDI" block (1.), you can set 4 fixed setpoints, which are active if a setpoint has not been specified via the bus.

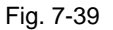

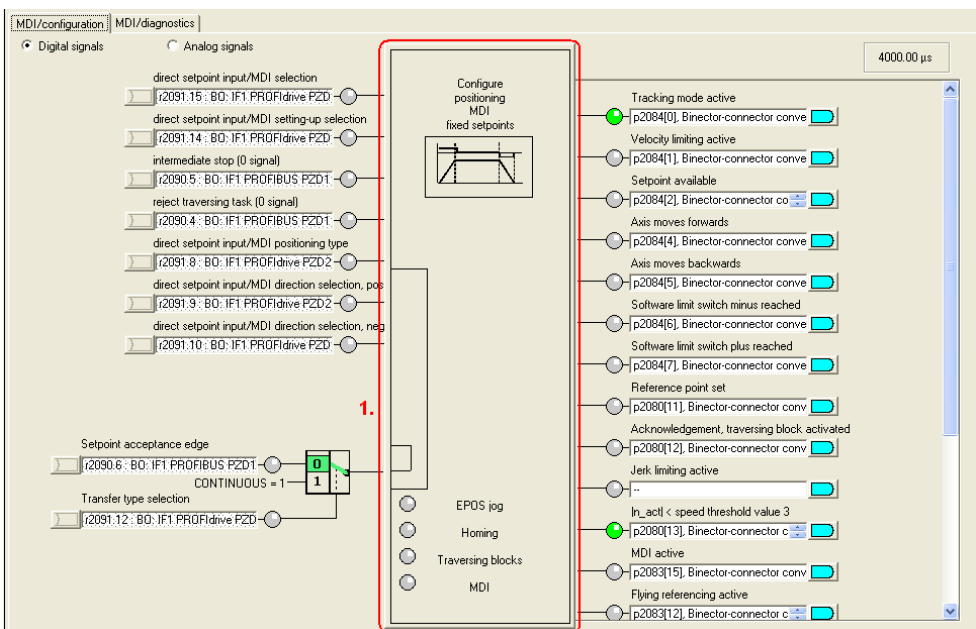

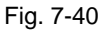

| Configure positioning MDI / fixed setpoints |         |             |  |   |       |      |
|---------------------------------------------|---------|-------------|--|---|-------|------|
|                                             |         |             |  |   |       |      |
| Position setpoint                           | 0       | LU          |  |   |       |      |
| Velocity setpoint                           | 600     | 1000 LU/min |  | • |       |      |
| Acceleration override                       | 100.000 | %           |  | • |       |      |
| Deceleration override                       | 100.000 | %           |  | • |       |      |
|                                             |         |             |  |   |       |      |
|                                             |         |             |  |   | Close | Help |

In this screen form, you can set the setpoints that are used as long as they are not externally entered. As in this example the setpoints are received via the control (telegram 111), changes in this screen form have no effect for this example.

#### 7.2.8 Completing commissioning

 To complete, you only have to backup the SINAMICS S110 configuration in the ROM memory of the converter. To do this, in the project navigator, select the menu item S110\_CU305\_DP.

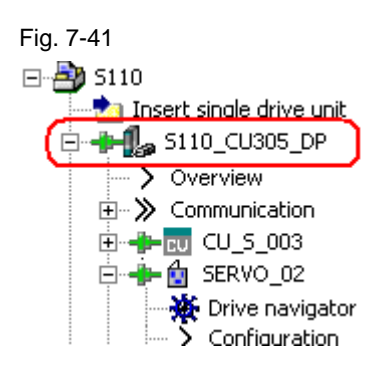

- In the toolbar, press the 🕒 button.
- Please wait until the operation has been completed.

## 7.3 FB283 error messages

### 7.3.1 single.ErrorNumbr

Table 7-3

| ErrorNumbr | Significance                                                                                                    |  |  |  |  |  |
|------------|----------------------------------------------------------------------------------------------------|--|--|--|--|--|
| 10XY       | Network 2: SFC6 RET_VAL <> 0                                                                                                    |  |  |  |  |  |
| 11XY       | Network 2: obligatory Udt30000 not available in the axis DB<br>or is not at the start of the axis DB<br><u>Remedy</u><br><b>1.) Reboot the CPU</b><br>2.) Create the axis DB corresponding to the documentation,<br>e.g. UDT30000, UDT30001 at the end own variables                                                                |  |  |  |  |  |
| 20XY       | Network 3: SEC15 RET_VAL <> 0. error when writing process data                                                                                                    |  |  |  |  |  |
| 21XY       | Network 3: SFC21 RET_VAL <> 0, error when deleting the status words                                                                                                    |  |  |  |  |  |
| 22XY       | Network 3: SFC20 RET_VAL <> 0, error when copying from #rdz to #hilf_zsw                                                                                                    |  |  |  |  |  |
| 30XY       | Network 4: #AuftrArt has an invalid value                                                                                                    |  |  |  |  |  |
| 40XY       | Network 5: single.taski = 0                                                                                                    |  |  |  |  |  |
| 41XY       | Network 5: single.taski has an invalid value                                                                                                    |  |  |  |  |  |
| 42XY       | Network 5: The task 30011 "Pre-assign traversing blocks 063"<br>cannot be started with a positive edge of bit single.RD                                                                                                    |  |  |  |  |  |
| 43XY       | Network 5: The task 30002 "Read-out fault memory" cannot be started<br>with a positive edge of bit single.WR                                                                                                    |  |  |  |  |  |
| 50XY       | Network 6: #AuftrSchritt has an invalid value                                                                                                    |  |  |  |  |  |
| 51XY       | Network 6: Incorrect return value (ParameterValues.Format) from<br>SINAMICS S120                                                                                                    |  |  |  |  |  |
| 60XY       | Network 7: #AuftrSchritt has an invalid value                                                                                                    |  |  |  |  |  |
| 61XY       | Network 7: Internal program error                                                                                                    |  |  |  |  |  |
| 70XY       | Network 8: #AuftrSchritt has an invalid value                                                                                                    |  |  |  |  |  |
| 71XY       | Network 8: singl.Ind < 0 (permitted values: 063)                                                                                                    |  |  |  |  |  |
| 72XY       | Network 8: singl.Ind > 63 (permitted values: 063)                                                                                                    |  |  |  |  |  |
| 80XY       | Network 9: #AuftrSchritt has an invalid value                                                                                                    |  |  |  |  |  |
| 81XY       | <ul> <li>Network 9: optional UDT30001 not available in the axis DB, this means that the task "Read/write traversing block" cannot be executed. <u>Remedy</u></li> <li><b>1.) Reboot the CPU</b></li> <li>2.) Create the axis DB corresponding to the documentation, e.g. UDT30000, UDT30001,, at the end, own variables.</li> </ul> |  |  |  |  |  |
| 82XY       | Network 9: single.Ind > 63 (permitted values: 063)                                                                                                    |  |  |  |  |  |
| 83XY       | Network 9: single.Ind < 0 (permitted values: 063)                                                                                                    |  |  |  |  |  |
| 84XY       | Network 9: single.Data > 63 (permitted values: 063)                                                                                                    |  |  |  |  |  |
| 85XY       | Network 9: single.Data < single.Ind (note: single.Ind must be <= single.Data)                                                                                                    |  |  |  |  |  |
| 86XY       | Network 17: single.Ind > 10 (permitted values: 110)                                                                                                    |  |  |  |  |  |
| 87XY       | Network 17: single.Ind < 1 (permitted values: 110)                                                                                                    |  |  |  |  |  |
| 88XY       | Network 17: single.Data > 10 (permitted values: 110)                                                                                                    |  |  |  |  |  |
| 89XY       | Network 17: single.Data < 1 (permitted values: 110)                                                                                                    |  |  |  |  |  |

| 8AXY | Network 17: single.Ind =< single.Data<br>(Note: single.Ind must be >= single.Data)                         |
|------|----------------------------------------------------------------------------------------------------|
| 90XY | Network 10: #AuftrSchritt has an invalid value                                                             |
| 91XY | Network 10: optional UDT30002 not available in the axis DB,                                                |
|      | this means that the task "Read-out fault memory" cannot be executed.                                       |
|      | Remedy                                                                                                    |
|      | 2.) Create the axis DB corresponding to the documentation.                                                 |
|      | e.g. UDT30000, UDT30001,, at the end, own variables.                                                       |
| 92XY | Network 10: Internal program error when generating the task - jump bar                                     |
| 93XY | Network 10: Internal program error when evaluating the task - jump bar                                     |
| 94XY | Network 10: Internal program error when evaluating the task - fault code                                   |
| 95XY | Network 10: Internal program error when evaluating the task - fault number                                 |
| 96XY | Network 10: Internal program error when evaluating the task - fault value                                  |
| A0XY | Network 12: #AuftrSchritt has an invalid value                                                             |
| B0XY | Network 12: #AuftrSchritt has an invalid value                                                             |
| B1XY | Network 12: A value was not able to be read                                                                |
| B2XY | Network 12: Internal program error when evaluating the task.                                               |
| C0XY | Network 13: #AuftrSchritt has an invalid value                                                             |
| C1XY | Network 13: A value was not able to be written                                                             |
| D0XY | Network 14: Error for non-cyclic write access using SFB53 (SFB errors, refer below)                        |
| D1XY | Network 14: Error for non-cyclic read access using SFB52                                                   |
| D2XY | Network 14: Internal program error                                                                         |
| E0XY | Network 15: Error for non-cyclic access using SFB                                                          |
|      | Network 14/15: Request Error task completed with error (Response ID = 0x81/82); additional tasks canceled. |
| F1XY | For a more precise error number, refer to instance DB DBW322                                               |
|      | (response.Error_Nr).                                                                                       |
|      | communication"                                                                                             |
| F0XY | Network 17/18: #AuftrSchritt has an invalid value                                                          |
| F1XY | Network 17: Incorrect return value (ParameterValues.Format) from                                           |

#### 7.3.2 SINAMICS S110

A detailed description of the SINAMICS S110 error messages is provided in the associated List Manual (Chapter 3.2 List of faults and alarms):

http://support.automation.siemens.com/WW/view/de/49129886 Or in the STARTER online help.

### 7.4 FAQ on FB283

**Q:** The system blocks SFC 14/15 signal an area length error in the diagnostics buffer of the S7 CPU?

**A:** Check the access width of the WR\_PZD and RD\_PZD in the FB283 call with HW Config. The access width (in bytes) must be the same size. The PROFIBUS address must be correct.

Q: Cyclic communication runs, but acyclic communication does not function?

**A1:** Check the diagnostics address (this can be found in HW Config). Generally, the preset diagnostics address of the example is not appropriate.

**A2:** Check the axis object number. The drive object number of the axis in STARTER corresponds to the axis object number in the FB283 call.

**Q:** Is it possible to acyclically access a drive line-up of several SINAMICS connected in parallel?

**A** :No - The task interface of the FB283 only permits acyclic access operations. If several SINAMICS are to be accessed, then this must be done sequentially.

**Q:** Is it possible to acyclically access a CU320 with several axes in parallel? **A:** No - as PROFIBUS node, a CU320 has only ONE diagnostics address – accessing axes of a CU must be realized sequentially.

**Q:** Why does the S7 CPU signal an area length error for the FB283 in the diagnostics buffer when using a multi-instance for several drives?

**A**: Within a multi-instance, the FB283 can only manage a limited number of axis data blocks. In tests, this limit was defined to be 6. If more axes are managed, then the FB283 should be used under a new name (for example FB284).

**Q:** Why does the FB283 output an error when attempting to write to one/several traversing blocks on an axis?

**A**: Writing to one/several traversing blocks requires correct parameterization of the traversing blocks - incorrect traversing blocks are not transferred or the transfer is canceled for a traversing block at this position.

**Q:** Why can parameters of an OA application not be read out/written to with a parameter value greater than 30000?

**A** : There is an internal limit of all readable/writable parameters in the FB283. This limit is 29999. In this case, standard blocks SF52 / 53 must be used.

Copyright © Siemens AG 2012 All rights reserved

# 8 References

## 8.1 Internet links - data

This list in no way complete and only reflects a selection of suitable information. Table 8-1

|     | Subject area                        | Title                                                     |
|-----|-------------------------------------|-----------------------------------------------------------|
| \1\ | Reference to the article            | http://support.automation.siemens.com/WW/view/en/58703362 |
| \2\ | Siemens I IA/DT<br>Customer Support | http://support.automation.siemens.com                     |
| \3\ | GSD file for S110<br>CU305 DP       | http://support.automation.siemens.com/WW/view/en/42705323 |
| \3\ | GSD file for S110<br>CU305 PN       | http://support.automation.siemens.com/WW/view/en/48924746 |
| \5\ | SINAMICS S110<br>List Manual        | http://support.automation.siemens.com/WW/view/en/49129886 |
| \6\ | Toolbox v2.1<br>SINAMICS S120       | http://support.automation.siemens.com/WW/view/en/25166781 |

# 9 Contact

Siemens AG

Industry Sector I DT MC PMA APC Frauenauracher Straße 80 D - 91056 Erlangen mailto: <u>tech.team.motioncontrol@siemens.com</u>

# 10 History

Table 10-1

| Version | Date       | Change        |
|---------|------------|---------------|
| V1.0    | 16.02.2012 | First Edition |
|         |            |               |
|         |            |               |